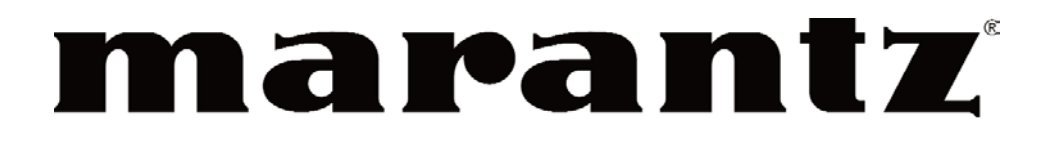

# Handbuch für das Modell RC5400

Touchscreen-Fernbedienung

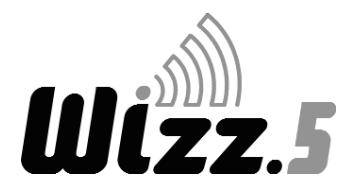

#### Automatisierung Ihrer Heimkinoanlage mit der Fernbedienung RC5400 von Marantz

### Handbuch für die Fernbedienung WIZZ.5 RC5400

Die Informationen in diesem Handbuch sind urheberrechtlich geschützt. Kein Bestandteil dieses Handbuchs darf ohne vorherige schriftliche Genehmigung von Marantz kopiert oder in anderer Form wiedergegeben werden.

MARANTZ HAFTET NICHT FÜR AUSLASSUNGEN ODER TECHNISCHE ODER REDAKTIONELLE FEHLER IN DIESEM HANDBUCH. MARANTZ IST NICHT HAFTBAR FÜR SCHÄDEN ODER FOLGESCHÄDEN. DIE DURCH DIE BEREITSTELLUNG ODER VERWENDUNG DIESER INFORMATIONEN ENTSTEHEN. MARANTZ IST NICHT HAFTBAR FÜR SCHÄDEN ODER FOLGESCHÄDEN, DIE AUF DIE GÜTE ODER VERWENDUNG DER IN DIESEM HANDBUCH BESCHRIEBENEN MATERIALIEN ZURÜCKZUFÜHREN IST.

Die Informationen in diesem Handbuch können ohne vorherige Vorankündigung geändert werden.

Alle anderen Marken- oder Produktnamen sind Warenzeichen oder eingetragene Warenzeichen der entsprechenden Unternehmen oder Organisationen.

### FCC-Hinweis<sup>-</sup>

Dieses Gerät wurde geprüft und erfüllt die Anforderungen eines digitalen Geräts der Klasse B, gemäß Abschnitt 15 der FCC-Vorschriften. Diese Anforderungen sollen einen vernünftigen Schutz vor gesundheitlichen Schäden beim Betrieb in einem Haushalt bieten. Dieses Gerät erzeugt und verwendet Hochfrequenzenergie und strahlt diese aus, es kann beträchtliche Störungen von Radiowellen verursachen, wenn es nicht gemäß der Anleitungen installiert und verwendet wird. Es kann jedoch nicht garantiert werden, dass bei bestimmten Installationen keine Störungen verursacht werden. Wenn durch dieses Gerät Störungen des Funk- und Fernsehempfangs verursacht werden, was durch Aus- und Einschalten der Geräte überprüft werden kann, sollte der Benutzer versuchen, diese Störungen durch eine oder mehrere der folgenden Maßnahmen zu beseitigen:

- Richten Sie die Empfangsantenne neu aus oder stellen Sie sie an einem anderen Ort auf.
- Vergrößern Sie den Abstand zwischen dem Gerät und dem Empfänger.
- Schließen Sie das Gerät an eine Steckdose an, die sich in einem anderen Stromkreis als der Empfänger befindet.
- Ziehen Sie einen Händler oder einen erfahrenen Radio-/Fernsehtechniker zu Rate.

#### ACHTUNG:

Für Europa

Änderungen oder Modifizierungen durch Benutzer, die von der für die Kompatibilität verantwortlichen Partei nicht genehmigt wurden, können die Zulassung zum Betrieb des Geräts ungültig machen.

> This device is approved according to applicable safety regulations for the following countries:

| BE v  | DK v | GR v | ES V | FR v |
|-------|------|------|------|------|
| IRE v | IT v | LU v | NL V | AT V |
| PT v  | FI v | SE v | UK v |      |
| DE v  |      |      |      |      |

€0682 ()

# Inhaltsverzeichnis

| Einführung<br>1. Die Marantz RC5400<br>2. Die Batterien                                                                                                    | <b>2</b><br>2<br>3                                        |
|----------------------------------------------------------------------------------------------------|-----------------------------------------------------------|
| <ol> <li>Erste Schritte</li> <li>Die Fernbedienung RC5400 aktivieren</li> <li>Durch die Fernbedienung RC5400 navigieren</li> <li>Ein Gerät bedienen</li> <li>Den Ladestatus der Akkubatterien überprüfen - Die Info-Seit</li> <li>Die Setup-Seiten</li> <li>Die Modusmenüs</li> <li>Den Touchscreen-Kontrast einstellen</li> </ol>                   | 6<br>7<br>11<br>te 12<br>12<br>14<br>14                   |
| <ol> <li>Ihre Fernbedienung RC5400 anpassen</li> <li>Einführung</li> <li>Alle Ihre vorhandenen Fernbedienungen klonen</li> <li>Komplexe Bedienvorgänge? Makros oder Hilfe</li> <li>Hilfelisten programmieren</li> <li>Makro-Möglichkeiten</li> <li>Makros programmieren</li> </ol>                                                                   | <b>16</b><br>16<br>18<br>20<br>21<br>23                   |
| <ul> <li>Verweise</li> <li>1. Infrarotbefehle lernen</li> <li>2. Tasten, Fenster und Geräte bezeichnen</li> <li>3. Geräte hinzufügen</li> <li>4. Tasten und Geräte löschen</li> <li>5. Geräte verschieben</li> <li>6. Makros programmieren</li> <li>7. Die Fernbedienung mit Hochfrequenz (HF) verwenden</li> <li>8. Die Wizz.it-Software</li> </ul> | <b>26</b><br>26<br>30<br>33<br>37<br>39<br>40<br>44<br>46 |
| Die Fernbedienung RC5400 warten                                                                                                    | 48                                                        |
| Störungssuche                                                                                                    | 49                                                        |
| Häufig gestellte Fragen                                                                                                    | 52                                                        |
| Ubersicht über die Symbole                                                                                                    | 54                                                        |
| Spezifikationen                                                                                                    | 56                                                        |
| Index                                                                                                    | 57                                                        |
| Service und Support                                                                                                    | 62                                                        |

•••••

# Einführung

# 1. Die Marantz **Wizz.5** RC5400

Die Fernbedienung RC5400 wurde für die Bedienung von Geräten entwickelt, die Infrarotsignale verwenden. Der einfach zu bedienende Touchscreen und seine intuitive Schnittstelle machen sie zur perfekten Fernbedienung für jeden Benutzer.

Die Fernbedienung RC5400 kann vollständig angepasst und programmiert werden. Sie können Geräte und Funktionen hinzufügen, Tasten umbenennen, Makros erstellen und Ihre Makros mit Animation versehen. Die Fernbedienung RC5400 ist für Marantz-Geräte vorprogrammiert, Sie können jedoch mit Hilfe einer umfangreichen Sammlung eingebauter Registerkarten und den darin enthaltenen Tasten einfach die perfekte Schnittstelle für jede Nicht-Marantz-Komponente auswählen. Die Fernbedienung RC5400 lernt einfach die Befehle der Fernbedienungen der meisten Hersteller.

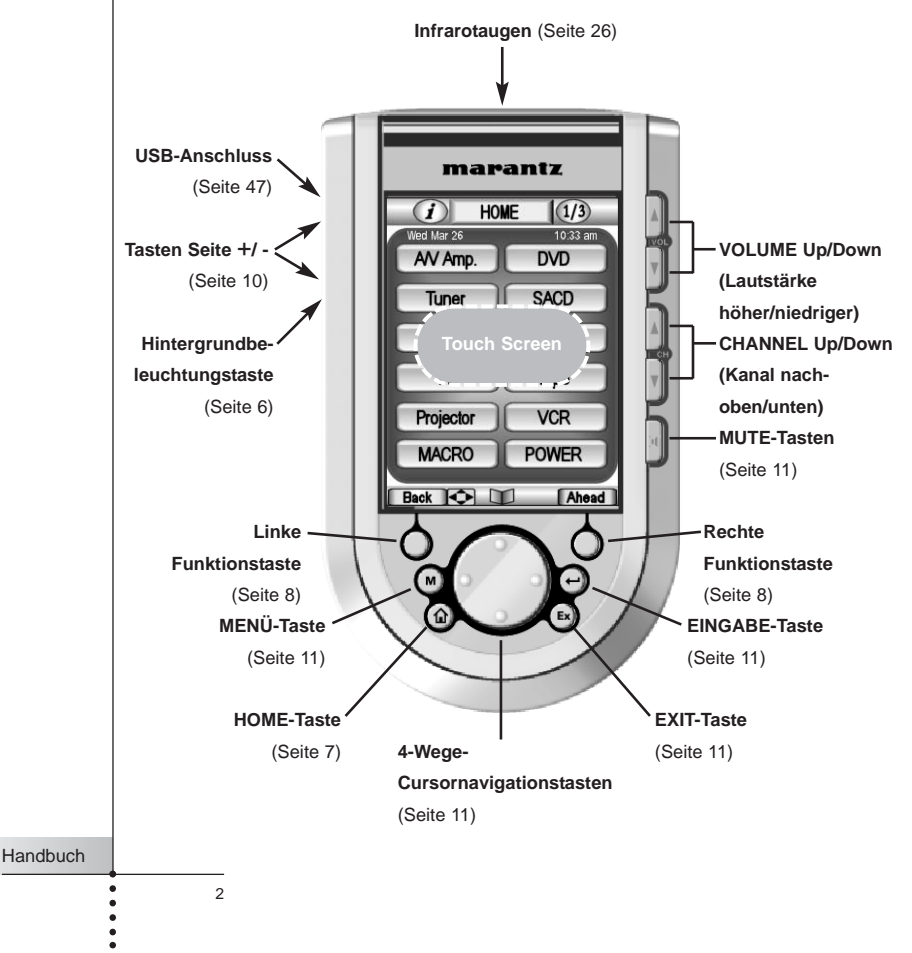

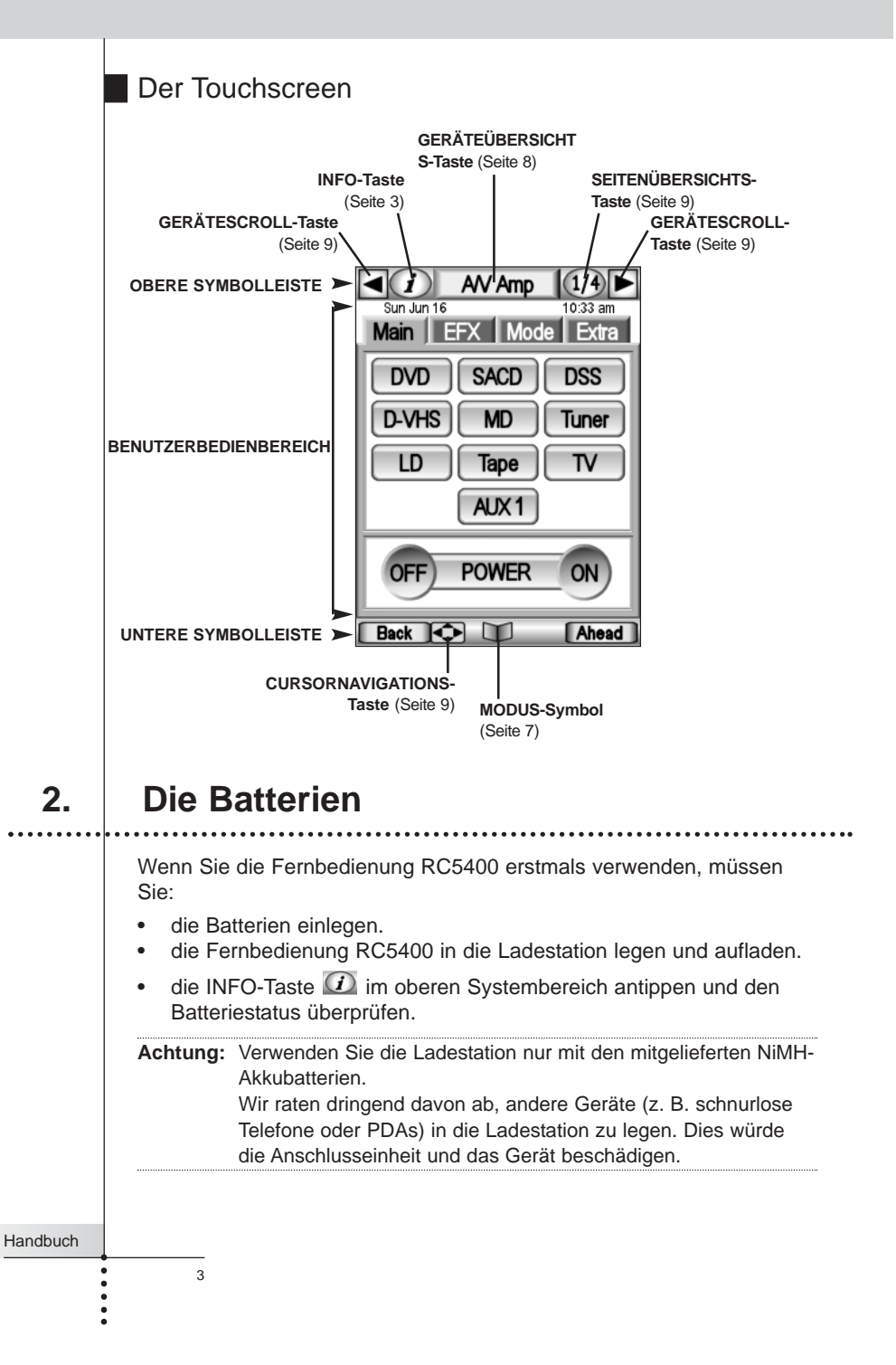

### Einführung

### Die Batterien einlegen

1 Drücken Sie auf die Sperrvorrichtung der Batterieabdeckung und entfernen Sie die Batterieabdeckung von der Fernbedienung RC5400.

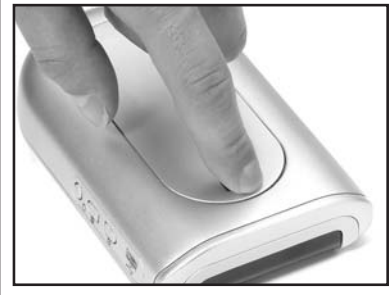

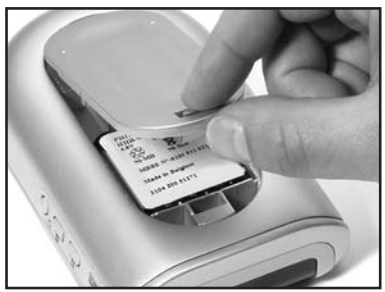

- 2 Legen Sie die Akkubatterien in das Batteriefach.
- 3 Stecken Sie die Kabel der Akkubatterien gemäß der Abbildung in den Steckverbinder der Ladestation.

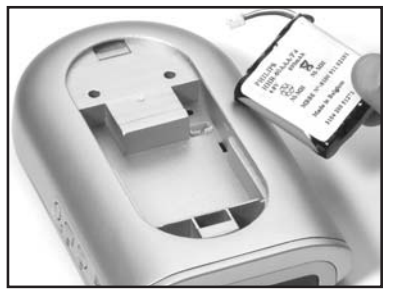

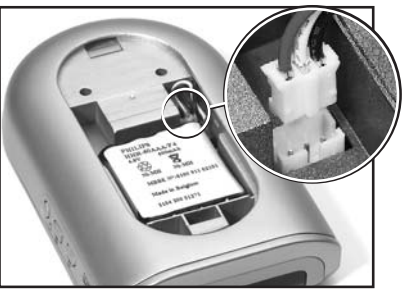

- 4 Befestigen Sie die Batterieabdeckung.
  - Hinweis Achten Sie darauf, dass die Kabel der Batterien nicht zwischen dem Batteriefach und der Batterieabdeckung eingeklemmt werden.

Nach wenigen Sekunden startet die Fernbedienung RC5400 automatisch, und es wird ein Einführungsbildschirm angezeigt. Die Fernbedienung RC 5400 piept zweimal, um anzuzeigen, dass der Start beendet ist.

Da die Akkubatterien der Fernbedienung RC 5400 nicht vollständig aufgeladen sind, müssen Sie sie gemäß der Beschreibung auf der folgenden Seite aufladen.

Handbuch

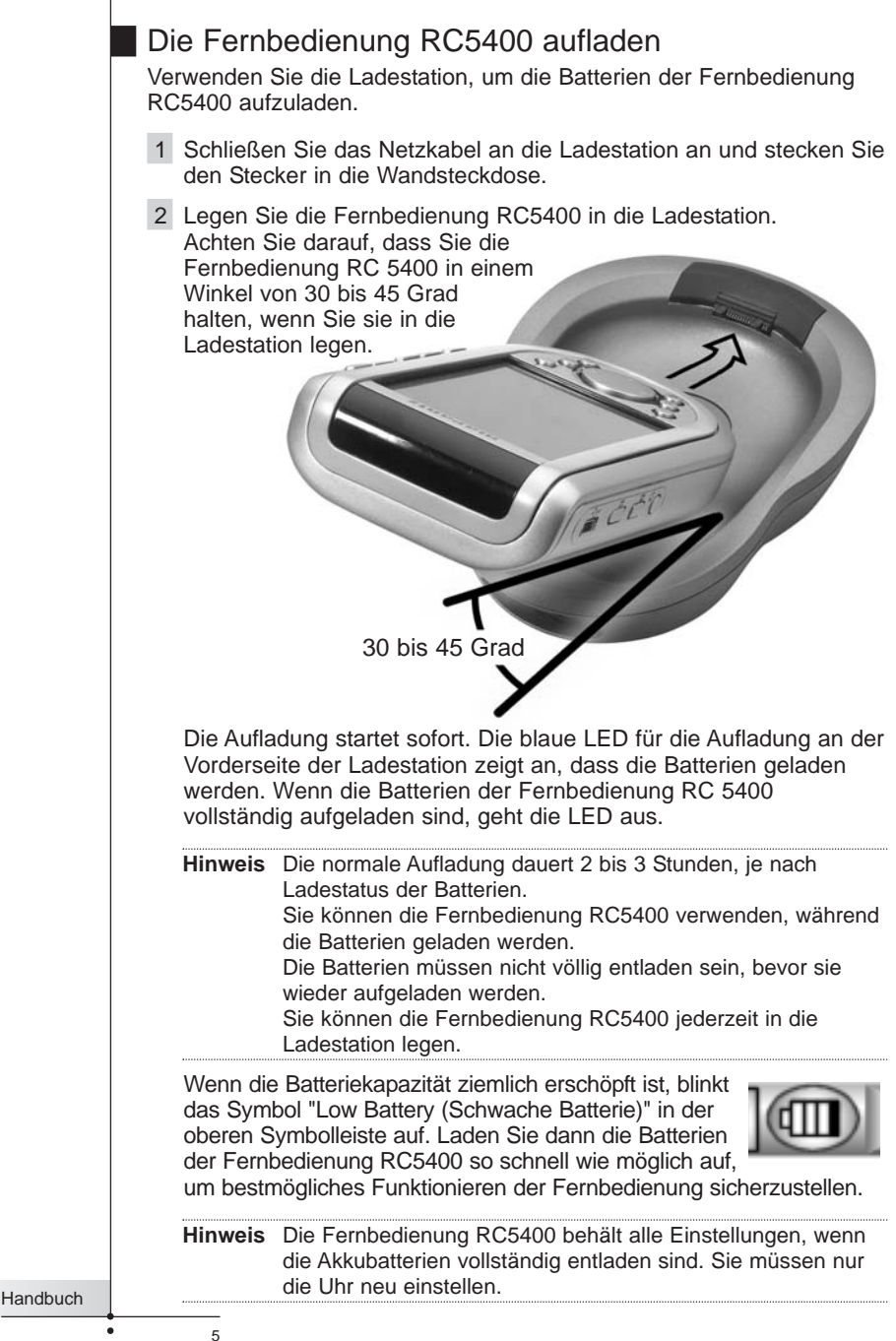

### 1. Die Fernbedienung RC5400 aktivieren

### Den Touchscreen einschalten

Tippen Sie den Touchscreen leicht mit Ihrem Finger oder einem stumpfen, weichen Gegenstand, z. B. dem Radiergummi eines Bleistifts, an.

Die Anzeige wird aktiviert, und die Home-Seite wird angezeigt.

- Hinweise · Wenn die Anzeige leer bleibt oder schwarz wird, stellen Sie den Kontrast mit Hilfe der Tasten an der linken Seite ein (siehe Seite 15).
  - Wenn ein anderes Fenster angezeigt wird, drücken Sie die HOME-Taste.

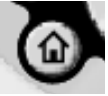

 Die Fernbedienung RC5400 schaltet sich automatisch ab, wenn Sie einige Sekunden nicht benutzt wird. (Sie können den Zeitraum für die automatische Abschaltung auf den Setup-Seiten festlegen.)

### Die Hintergrundbeleuchtung verwenden

Die Hintergrundbeleuchtung der Fernbedienung RC5400 kann auf drei unterschiedliche Arten aktiviert werden:

Drücken der HINTERGRUNDBELEUCHTUNGS-Taste Durch das Drücken der HINTERGRUNDBELEUCHTS-Taste an der linken Seite der Fernbedienung RC5400 wird die Hintergrundbeleuchtung eingeschaltet.

### Aktivieren der Fernbedienung RC5400

In der Fernbedienung RC5400 befindet sich ein Aktivierungssensor. Wenn Sie Ihre Fernbedienung RC5400 aus der Ladestation nehmen und mehr als 50 Grad neigen, wird die Hintergrundbeleuchtung eingeschaltet.

Hinweis Um diese Funktion zu aktivieren, muss die Einstellung "Pickup Sensor" im Setup auf "Active" eingestellt sein (siehe Seite 13).

### Antippen des Touchscreens

Wenn Sie den Touchscreen antippen, wird die Hintergrundbeleuchtung eingeschaltet.

Hinweis Um diese Funktion zu aktivieren, muss die Einstellung "Auto Backlight" im Setup auf "Active" eingestellt sein (siehe Seite 13).

Die Hintergrundbeleuchtung schaltet sich nach einigen Sekunden ab, um Energie zu sparen.

Handbuch

### Die Modi

Die Fernbedienung RC5400 verfügt über verschiedene Modi. Wenn Sie die Fernbedienung RC5400 zum ersten Mal aktivieren, startet sie im Modus **USE** (Verwenden), in dem Sie sofort Ihre Geräte bedienen können. Im Modus **USE** (Verwenden) wird in der Mitte der unteren Symbolleiste das Modussymbol angezeigt. Tippen Sie das Modussymbol an und halten Sie es über 3 Sekunden lang gedrückt. Die Modusmenüseite erscheint. Wenn in der Mitte der unteren Symbolleiste ein anderes Symbol angezeigt wird, zum Beispiel **LEARN**, tippen Sie darauf, um zum Modusmenü zu gelangen und drücken Sie die linke Funktionstaste "**Exit** (Beenden)", um zum Modus USE (Verwenden) zurückzukehren. Hinweis Wenn Sie das Modussymbol nicht sehen können, wurde es über das

Weis Wenn Sie das Modussymbol nicht sehen können, wurde es über das Setup deaktiviert. Drücken Sie in die Mitte der unteren Symbolleiste, um die Deaktivierung des Modusmenüs außer Kraft zu setzten.

### 2.

# Durch die Fernbedienung RC5400 navigieren

Ihre Fernbedienung RC5400 kann Hunderte verschiedene Bedienungsseiten anzeigen. Die Fernbedienung RC5400 bietet Ihnen zahlreiche Möglichkeiten, einfach zu einem bestimmten Gerät oder einer bestimmten Seite zu gehen.

### Durch die Geräte navigieren

**Home** — Die Home-Seite zeigt bequeme *Tasten für sofortige Sprünge* zu den Hauptbedienseiten für die Geräte Ihres Systems (Ihren Verstärker, Fernseher, DVD-Player etc.) an. Diese Tasten wählen auch den Input des Receivers oder Vorverstärkers Ihrer Heimkinoanlage aus.

Greifen Sie auf die Home-Seite zu, indem Sie die Home-Taste in

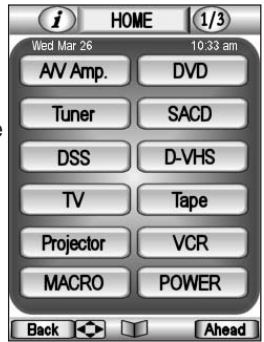

der unteren linken Ecke der Fernbedienung antippen.

- Gerätetasten auf der Home-Seite führen zwei Aktionen durch, wenn sie gedrückt werden.
  - 1. Springen zur Hauptseite des Geräts.
  - Ändern des Inputs Ihres Receivers/Vorverstärkers Ihrer Heimkinoanlage. Weitere Informationen zur Programmierung eines Nicht-Marantz-

Receivers/Vorverstärkers finden Sie auf Seite 28.

Die den Gerätetasten zugeordneten Befehle werden **Geräteaktion** genannt.

#### Geräteübersicht

 $\triangleleft$ (i)

 Die Geräteübersichtsseite zeigt auch eine Liste aller Geräte an, die Sie bedienen können. Sie können zur Hauptbedienseite Ihres Geräts springen, indem Sie die Gerätetaste in der Liste antippen.

Greifen Sie auf die Geräteübersichtsseite zu, indem Sie die Geräteübersichtstaste in der Mitte des unteren Systembereichs antippen.

AV Åmp.

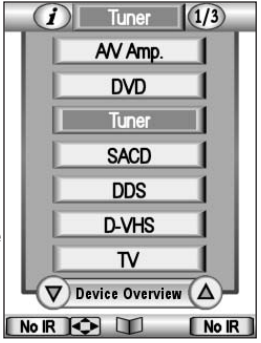

Wenn Sie mehr als sieben Geräte haben, ermöglichen Ihnen Rollpfeile 🔽 die Navigation zur nächsten Geräteübersichtsseite.

(1/4)

 Wenn Sie zu einem Gerät springen, indem Sie die Gerätetaste auf den Geräteübersichtsseiten antippen, ändert die Fernbedienung RC5400 den Input des Receivers/Vorverstärkers Ihrer Heimkinoanlage.
 Die Verwendung der Home-Seite entspricht dem Drücken einer Taste auf der Geräteübersichtsseite.

- Verwenden der Geräteübersicht ohne Ändern des Inputs (NO IR) Wenn Sie den Input für Ihren Receiver/Vorverstärker nicht ändern möchten, können Sie nur mit den folgenden Schritten zu einem Gerät springen:
  - 1, Zeigen Sie die Geräteübersichtsseite an, indem Sie die Geräteübersichtstaste antippen.
  - 2, Sehen Sie sich die Bezeichnungen der rechten und linken Funktionstaste an. Sie lauten jetzt "NO IR (Kein IR)".

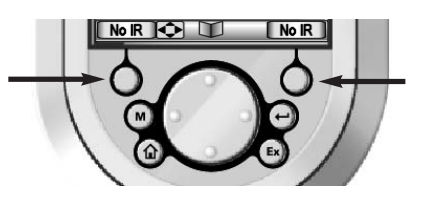

Handbuch

g

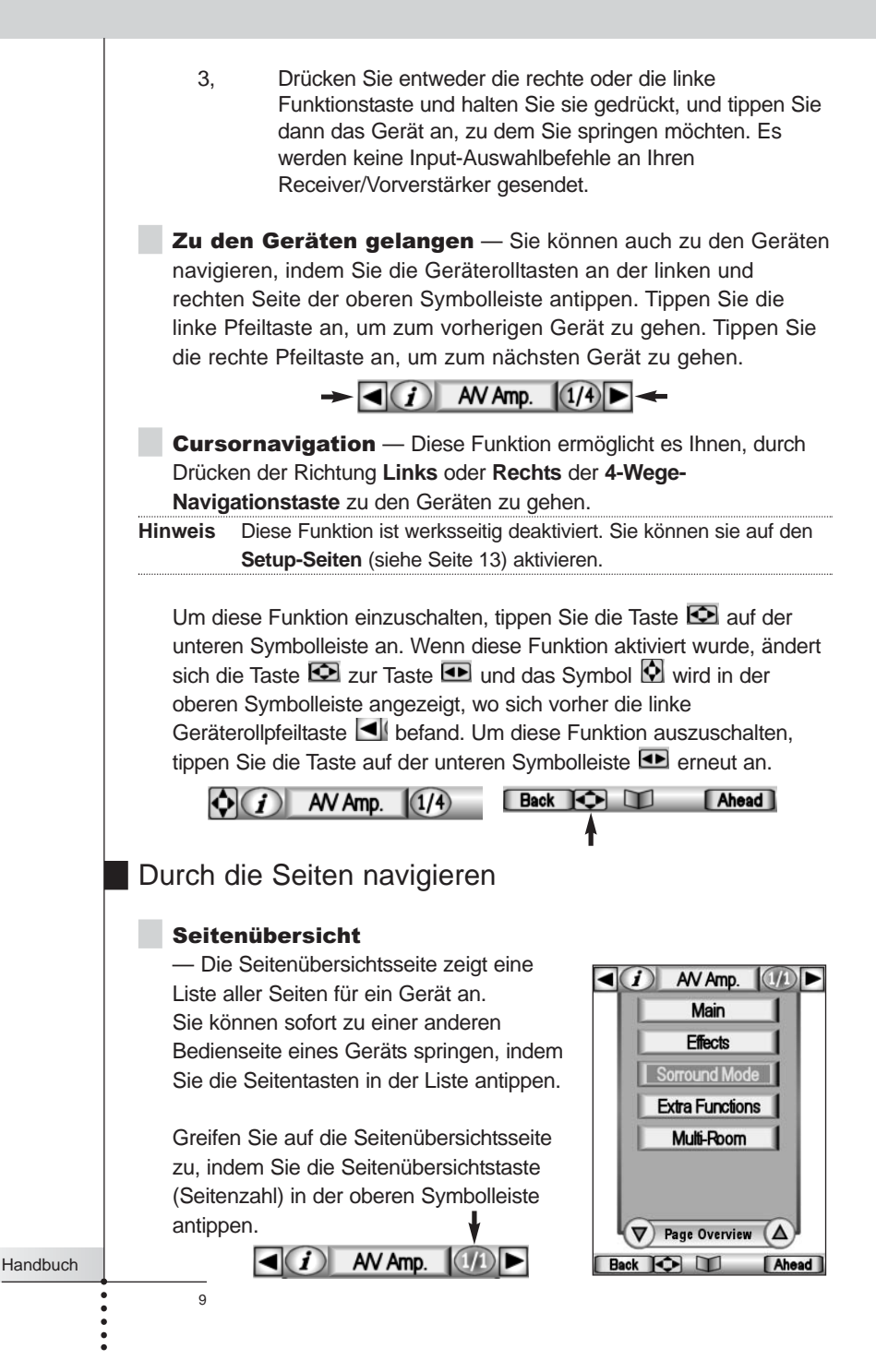

**Zu den Seiten gelangen** — Sie können zu den Seiten navigieren, indem Sie die Taste Seite + und - auf der linken Seite der Fernbedienung RC5400 drücken.

**Cursornavigation** — Diese Funktion ermöglicht es Ihnen, zu verschiedenen Seiten sowie zum Gerät zu gelangen, indem Sie auf der **4-Wege-Navigationstaste** die Richtung Nach **oben** und Nach **unten** drücken.

Hinweis Diese Funktion ist werksseitig deaktiviert. Sie können Sie auf den Setup-Seiten (siehe Seite 13) aktivieren.

Um diese Funktion einzuschalten, tippen Sie die Taste auf der unteren Symbolleiste 🖸 an. Wenn diese Funktion aktiviert ist, ändert sich die Taste 🖸 zur Taste 파 und das Symbol 🔮 wird in der oberen Symbolleiste angezeigt, wo sich vorher die linke Pfeiltaste 🗐 befand. Um diese Funktion auszuschalten, tippen Sie die Taste auf der unteren Symbolleiste 파 erneut an.

Registerkartentasten — Alle Ihre Geräte wurden mit Hilfe von "One-Touch"-Sprungtasten, den so genannten Registerkartentasten, programmiert. Wenn Sie die Registerkartentaste antippen, können Sie zur entsprechenden Seite des betriebenen Geräts springen.

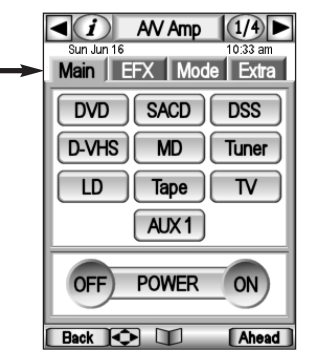

### Sonstige Navigation

Funktionstasten **Vorwärts** und **Rückwärts** — Drücken Sie die linke Funktionstaste **Rückwärts**, um zu den letzten sechs angezeigten

Seiten zu gelangen. Verwenden Sie die rechte Funktionstaste Vorwärts, um in die entgegengesetzte Richtung zu navigieren.

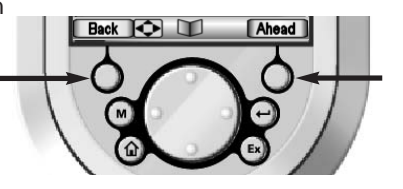

Handbuch

### Ein Gerät bedienen

Sie können die Geräte mit zwei Tastenarten bedienen:

- Softtasten Virtuelle Tasten auf dem Touchscreen.
- Tasten am Gerät Neun Tasten unter dem Bildschirm (außer HOME) und fünf rechts vom Bildschirm (Vol +/-, Ch Up/Down und Mute).

### Die Softtasten verwenden

Wenn Sie die Softtasten auf dem Touchscreen antippen, senden Sie Infrarotbefehle an das ausgewählte Gerät.

Der Name des bedienten Geräts wird immer auf der Geräteübersichtstaste angezeigt.

#### Befehle senden

Infrarotbefehle sind unsichtbar. Wenn Sie einen Befehl senden, wird jedoch ein animiertes Symbol auf der INFO-Taste im oberen Systembereich angezeigt, das anzeigt, dass ein Befehl gesendet wird.

### Die Tasten am Gerät verwenden

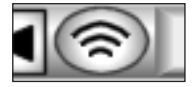

Die Tasten am Gerät können jederzeit gedrückt werden, auch ohne dass der Touchscreen angeschaltet werden muss. Diese Tasten können so programmiert werden, dass sie immer gleich funktionieren, unabhängig von der angezeigten Seite (programmieren Sie die Befehle auf der Home-Seite), oder sie können ihre Funktionen abhängig vom aktivierten Gerät ändern (programmieren Sie die Befehle nur für das jeweilige Gerät).

Beispiel: Da bei den meisten Heimkinoanlagen Volume Up (Lautstärke höher), Volume Down (Lautstärke niedriger) und Mute (Stumm) typische Receiver-/Vorverstärker-Befehle sind, wurden diese Direktzugriffstasten so programmiert, dass sie immer einen Marantz-Receiver/-Vorverstärker bedienen. Wenn Sie Geräte einer anderen Marke besitzen, beachten Sie bitte die Programmieranweisungen auf den Seiten 28-29. Menü, Eingabe, Exit, 4-Wege-Cursornavigation, Channel Up (Kanal-nach-oben) und Channel Down (Kanal-nach-unten) sind normalerweise so programmiert, dass sie sich mit dem ausgewählten Gerät ändern. Wenn Sie also Ihren DVD-Player bedienen, verwenden Sie sie, um durch DVD-Menüs zu navigieren und Abschnitte zu wechseln, während, wenn Sie fernsehen, die Menütasten die Fernsehmenüs bedienen und die Kanaltasten die Kanäle wechseln.

3.

### 4. Den Ladestatus der Akkubatterien überprüfen - Die Info-Seite

Greifen Sie auf die Informationsseite zu, indem Sie die INFO-Taste in der oberen Symbolleiste antippen. Sie können Folgendes überprüfen:

Den Prozentsatz der Batterieladung.

Den Prozentsatz der freien Speicherkapazität, der für neue Programmierung zur Verfügung steht.

Die Versionsinformationen zur Software, die in Ihrer Fernbedienung RC5400 installiert ist.

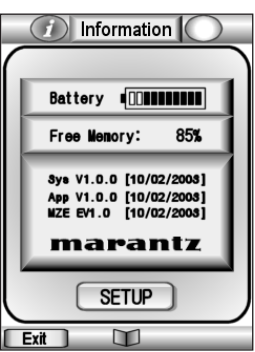

#### Um die Informationsseite zu verlassen,

tippen Sie die INFO-Taste *D* erneut an oder drücken Sie die linke Funktionstaste "**Exit** (Beenden)".

### 5. Die Setup-Seiten

12

Die meisten der Funktionen der Fernbedienung RC5400 können nach Ihren Wünschen eingestellt werden.

- Tippen Sie die INFO-Taste auf der unteren Symbolleiste an.
   Die Informationsseite wird angezeigt.
- 2 Tippen Sie die **SETUP-Taste** auf der Informationsseite an. Die erste Setup-Seite wird angezeigt. Sie können die zweite und dritte Setup-Seite anzeigen, indem Sie die Tasten **Seite +** und **Seite -** verwenden.

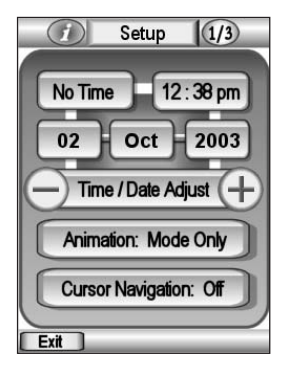

- 3 Tippen Sie die Taste für die Einstellung an, die Sie ändern möchten. Die Farbe der Taste ändert sich.
- 4 Tippen Sie die Taste erneut an oder tippen Sie die Tasten 🖸 und 🕀 an, um die Einstellung vorzunehmen.

### Die erste Setup-Seite

| Zeitmodus        | Stellt den Modus für die Zeitanzeige ein | Tippen Sie mehrmals die                |
|------------------|------------------------------------------|----------------------------------------|
|                  | (AM/PM, 24 Std., Keine Zeitanzeige).     | Zeitmodustaste an.                     |
| Zeit, Tag, Monat | Stellt Zeit, Tag, Monat und              | Tippen Sie die Bezeichnung an und      |
| Jahr             | Jahr einzeln ein.                        | führen Sie dann die Einstellung durch, |
|                  |                                          | indem Sie die Tasten + und - antippen. |
| Animation        | Wählt den Animationsmodus                | Tippen Sie mehrmals die                |
|                  | (Voll, Seite, Modus, Keiner).            | Taste ANIMATION an.                    |
| Cursornavigation | Schaltet den Cursornavigationsmodus      | Tippen Sie mehrmals die Taste          |
|                  | ein/aus.                                 | CURSOR NAVIGATION an.                  |

### Die zweite Setup-Seite

| LCD-Sleep              | Stellt den Timeout für den                  | Tippen Sie die Tasten + und - an |
|------------------------|---------------------------------------------|----------------------------------|
|                        | Touchscreen ein.                            | beiden Seiten der Bezeichnung    |
|                        |                                             | SCREEN an.                       |
| Hintergrundbeleuchtung | Stellt den Timeout für die                  | Tippen Sie die Tasten + und - an |
|                        | Hintergrundbeleuchtung ein.                 | beiden Seiten der Bezeichnung    |
|                        |                                             | BACKLIGHT an.                    |
| Automatische           | Schaltet die automatische                   | Tippen Sie die Taste             |
| Hintergrundbeleuchtung | Hintergrundbeleuchtung ein/aus.             | AUTO BACKLIGHT an.               |
| Aktivierungssensor     | Schaltet den Aktivierungssensor             | Tippen Sie die Taste             |
|                        | ein/aus.                                    | PICKUP SENSOR an.                |
| Bildschirm (Piepton)   | Wählt die Lautstärke des Pieptons           | Tippen Sie mehrmals die          |
|                        | (Aus, 1, 2, 3) für den Touchscreen aus.     | Taste SCREEN an.                 |
| Taste (Piepton)        | Wählt die Lautstärke des Pieptons           | Tippen Sie mehrmals die          |
|                        | (Aus, 1, 2, 3) für die Tasten am Gerät aus. | Taste BUTTON an.                 |
|                        |                                             |                                  |

### Dritte Setup-Seite

| Modusmenü                     | Active - Normal. Jeder hat Zugriff.              | Tippen Sie mehrmals die Taste            |
|-------------------------------|--------------------------------------------------|------------------------------------------|
|                               | Deactive - Modussymbol wird ausgeblendet.        | MODE MENU an.                            |
| SPECIAL NOTE                  | Gut bei technisch begabten Kindern.              |                                          |
| (SPEZIELLER HINWEIS)          | Um nach dem Deaktivieren auf das Modusi          | menü zuzugreifen, halten Sie die Stelle  |
|                               | mindestens fünf Sekunden lang gedrückt, a        | n der sich das Symbol für das            |
|                               | Modusmenü befunden hat.                          |                                          |
| Gerätemenü                    | Active - Schaltet die Geräteübersicht ein.       | Tippen Sie DEVICE MENU an.               |
|                               | Deactive - Schaltet die Geräteübersicht aus.     | Wiederholt.                              |
| Seitenmenü                    | Active- Schaltet die Seitenübersicht ein.        | Tippen Sie mehrmals die                  |
|                               | Deactive- Schaltet die Seitenübersicht aus.      | Taste PAGE MENU an.                      |
| Kalibrierung                  | Kalibriert den Touchscreen.                      | Tippen Sie die Taste Calibrate           |
|                               |                                                  | (Kalibrieren) an, und befolgen Sie die   |
|                               |                                                  | Anweisungen auf dem Bildschirm.          |
| Zurücksetzen*                 | Setzt die Fernbedienung RC5400 auf die           | Tippen Sie die Taste Revert              |
|                               | Standardkonfiguration zurück.                    | (Zurücksetzen) an, und befolgen Sie die  |
|                               |                                                  | Anweisungen auf dem Bildschirm.          |
| * Wenn Sie die Fernbedien     | ung RC5400 zurücksetzen, gehen alle benutze      | rdefinierten Elemente (Einstellungen,    |
| Makros, gelernte Infrarotbefe | ehle) für immer verloren. Die Taste Revert (Zurü | icksetzen) wird nur angezeigt, wenn eine |
| Änderung vorgenommen wu       | rde.                                             |                                          |

Handbuch

• • • • •

6.

Handbu

### Das Modusmenü

Die Fernbedienung RC5400 stellt verschiedene Modi zur Verfügung. Für die Benutzereinstellung Ihrer Fernbedienung RC5400 müssen Sie über die Modusmenüseite zum entsprechenden Modus umschalten.

Die Modusmenüs werden folgendermaßen verwendet:

- Tippen Sie das Modussymbol in der unteren Symbolleiste an und halten Sie es über 3 Sekunden lang gedrückt. Die Modusmenüseite erscheint.
- 2 Wählen Sie den Modus aus, den Sie für die Anpassung Ihrer Fernbedienung RC5400 verwenden möchten, indem Sie die entsprechende Taste im Modusmenü antippen.

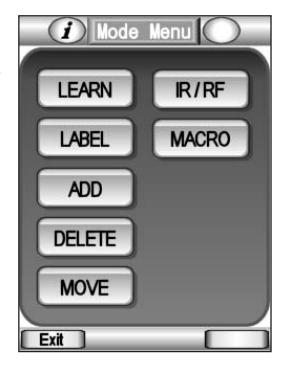

Wenn Sie Ihre Geräte bedienen, befindet sich die Fernbedienung RC5400 im Modus **USE** (Verwenden).

Für Aktionen, die nicht die Bedienung betreffen, (z. B. das Lernen von Infrarotbefehlen, das Aufzeichnen von Makros, das Hinzufügen von Geräten usw.) müssen Sie in den entsprechenden Modus wechseln:

|    | LEARN  | Für das Lernen von Befehlen von anderen<br>Fernbedienungen.       | (Seite 26) |
|----|--------|-------------------------------------------------------------------|------------|
|    | LABEL  | Für das Bezeichnen von Tasten, Seiten und Geräten.                | (Seite 30) |
|    | ADD    | Für das Hinzufügen neuer Geräte.                                  | (Seite 33) |
|    | DELETE | Für das Löschen von Tasten und Geräten.                           | (Seite 37) |
|    | MOVE   | Für das Ändern der Reihenfolge der Geräte in der Geräteübersicht. | (Seite 39) |
|    | IR/RF  | Für das Auswählen des Befehlssendemodus IR oder RF.               | (Seite 40) |
| ch | MACRO  | Für das Aufzeichnen und Bearbeiten von Makros.                    | (Seite 44) |
|    | 14     |                                                                   |            |

#### In einen anderen Modus wechseln

- Tippen Sie in der unteren Symbolleiste die Bezeichnung des Modus an (LEARN), den Sie verwenden. Die Modusmenüseite erscheint.
- 2 Tippen Sie den Modus an, den Sie verwenden möchten. Die Kennzeichnung des aktiven Modus wird in der unteren Symbolleiste angezeigt. Sie können nun in dem gewählten Modus arbeiten.
- Hinweis Der Modus USE (Verwenden) ist der normale Modus der Fernbedienung RC5400. Die Fernbedienung RC5400 wird nicht automatisch abgeschaltet und kehrt nicht automatisch in den Modus USE (Verwenden) zurück. Sie müssen die Modusmenüseite erneut anzeigen und die linke Funktionstaste "Exit (Beenden)" drücken.

### 7.

Handbuch

### Den Touchscreen-Kontrast einstellen

Sie können den Kontrast des Touchscreens mit Hilfe der Tasten an der linken Seite der Fernbedienung RC5400 einstellen.

Den Touchscreen-Kontrast einstellen:

- 1 Halten Sie die **BACKLIGHT-Taste** an der linken Seite der Fernbedienung RC5400 gedrückt.
- 2 Halten Sie die BACKLIGHT-Taste weiterhin gedrückt und drücken Sie die Taste Seite + einmal, um den Kontrast um eine Stufe zu erhöhen. Oder drücken Sie die Taste Seite - einmal, um den Kontrast um eine Stufe zu verringern.
- 3 Lassen Sie die BACKLIGHT-Taste los, wenn der Kontrast zufriedenstellend ist. Der Kontrast kann in 16 Stufen eingestellt werden.
- Hinweis Um den Kontrast um mehrere Stufen zu verändern, müssen Sie die Tasten Seite + oder Seite - mehrmals drücken. Wenn Sie die Taste Seite + oder Seite - gedrückt halten, ändert sich der Kontrast nur um eine Stufe.

## 1. Einführung

Die Anpassung wird am besten in mehreren Stufen durchgeführt. In der ersten Stufe lehren Sie die Fernbedienung RC5400 alle vorhandenen Fernbedienungscodes. In der zweiten Stufe üben Sie die Bedienung Ihrer Heimkinoanlage mit der Fernbedienung RC5400. Während Sie sich mit Ihrem System vertraut machen, wird Ihnen auffallen, dass viele Bedienvorgänge bei einer Heimkinoanlage mehrere Schritte erfordern. In der dritten Stufe der Anpassung zeichnen Sie Bedienvorgänge, die mehrere Schritte erfordern, entweder als Makro auf, das Sie mit einem einzigen Tastendruck ausführen können, oder als eine Liste nummerierter Schritte, die in der Gerätegruppe Help List (Hilfeliste) gespeichert ist.

Auf den nächsten Seiten finden Sie detaillierte Anweisungen für jede der drei Stufen. Wenn eine noch detailliertere Erklärung im Abschnitt Verweise enthalten ist, verweisen wir auf die Seite.

# 2.

Handbuch

# Alle Ihre vorhandenen Fernbedienungen klonen

1 Legen Sie alle Ihre Fernbedienungen vor sich.

- 2 Spielen Sie mit allen Beispielgeräten. Vergleichen Sie die Geräte mit Ihren vorhandenen Fernbedienungen. Können Sie einige davon als Vorlage für Nicht-Marantz-Komponenten verwenden?
- 3 Verwenden Sie den Modus **DELETE** (Löschen), um alle Geräte zu löschen, die Sie nicht verwenden (siehe Seite 37).
- 4 Verwenden Sie den Modus ADD (Hinzufügen), um die Geräte für jede Marantz-Komponente hinzuzufügen (siehe Seite 35-36). Wenn Sie aufgefordert werden, mit oder ohne Fernbedienungscodes hinzuzufügen, wählen Sie "WITH RC CODES (mit Fernbedienungscodes)" aus.
- 5 Verwenden Sie den Modus ADD (Hinzufügen), um die Geräte für jede Nicht-Marantz-Komponente hinzuzufügen (siehe Seite 36).

## Ihre Fernbedienung RC5400 anpassen

Wählen Sie "WITHOUT RC CODES (ohne Fernbedienungscodes)" aus.

- 6 Wechseln Sie in den Modus **LEARN** (Lernen), um die Seitenlayouts der neuen Geräte zu prüfen.
- 7 Wechseln Sie wieder in den Modus **DELETE** (Löschen), und löschen Sie das Gerät, wenn es nicht gut mit Ihrer Komponente übereinstimmt. Wiederholen Sie die Schritte 4 bis 7, bis alle Ihre Fernbedienungen passende Geräte haben.
- 8 Wechseln Sie in den Modus **LABEL** (Bezeichnen), um die Bezeichnung der einzelnen Geräte zu ändern (siehe Seite 30 - 32).
- 9 Wechseln Sie in den Modus MOVE (Verschieben), um Ihre Geräte neu zu ordnen, so dass Ihr Home-Fenster nach Ihren Wünschen angeordnet ist (siehe Seite 39).
- 10 Wechseln Sie in den Modus LABEL (Bezeichnen), um die Bezeichnung aller Tasten nach Bedarf zu ändern, damit sie zu Ihren vorhandenen Fernbedienungen passen. Überprüfen Sie alle Ihre Geräte.
- 12 Wechseln Sie in den Modus LEARN (Lernen) und lehren Sie der Fernbedienung RC5400 die Fernbedienungscodes aller Ihrer Nicht-Marantz-Komponenten siehe Seite 26-30).
- 13 Wechseln Sie zwischen den Modi USE (Verwenden) und LEARN (Lernen) hin und her, testen Sie alle Codes und lehren Sie sie bei Bedarf erneut.

Hinweis Sollten Sie einen Befehl löschen müssen, verwenden Sie den Modus DELETE (Löschen). Achten Sie darauf, dass Sie NIE die Sprungregisterkarten löschen; sie können nur mit Hilfe eines PCs wiederhergestellt werden (siehe Seite 46).

14 Wechseln Sie wieder in den Modus LEARN (Lernen). Lehren Sie jedem Geräte den entsprechenden Infrarotbefehl für den Vorverstärker-/Receiver-Input (Quellenwechsel) (siehe Seite 28).

Gratulation! Sie haben die erste Stufe der Anpassung durchgeführt. Gönnen Sie sich eine verdiente Pause.

17

3.

### Komplexe Bedienvorgänge? Makro oder Hilfe...

Wenn das gesamte System neu für Sie ist, üben Sie die manuelle Verwendung der Fernbedienung RC5400 einige Tage, bevor Sie Makros programmieren. Sie werden feststellen, dass Ihre Heimkinoanlage viele Bedienvorgänge erfordert, die mehrere Schritte umfassen. Sie müssen entscheiden, ob Sie ein Makro oder eine Hilfeliste verwenden möchten:

**Makro** - Der gesamte Bedienvorgang wird in einer automatischen Reihenfolge ausgeführt, wenn Sie eine Taste berühren.

**Hilfeliste** - Der Bedienvorgang wird manuell ausgeführt, wird jedoch von großen nummerierten Tasten mit einfachen Bezeichnungen in einer Reihe von miteinander verknüpften Seiten abgefragt.

Einige mehrere Schritte umfassende Bedienvorgänge erfordern Entscheidungen von Ihnen, bevor Sie fortfahren können. Ein Beispiel ist das Anschalten einer Nicht-Marantz-Heimkinoanlage. Viele Komponenten werden mit einer einzigen Netztaste an- und ausgeschaltet. Bevor Sie eine Netztaste drücken, wird vom Hersteller erwartet, dass Sie die Komponente ansehen, um zu sehen, ob sie an- oder ausgeschaltet ist. Wenn Sie möchten, dass sie angeschaltet ist und sie ausgeschaltet ist, drücken Sie die Netztaste. Wenn Sie vergessen nachzusehen und sie bereits angeschaltet ist, schalten Sie sie aus, wenn Sie die Netztaste drücken. Die Fernbedienung kann nicht nachsehen, ob Ihre Komponenten an- oder ausgeschaltet sind. Wenn Sie daher ein Makro aufzeichnen, dass eine Nicht-Marantz-Heimkinoanlage anschaltet, wird es nicht sehr verlässlich sein.

Beispiel: Ihr(e) Partner(in) geht in die lokale Videothek und leiht ein Video aus. Wenn er/sie nach Hause kommt, schiebt er/sie das Video in den Videorekorder (die meisten Videorekorder schalten sich automatisch an, wenn ein Video eingelegt wird). Ihr(e) Partner(in) berührt die Makrotaste, die Sie für das Anschalten des Systems programmiert haben. Die aufgezeichnete Reihenfolge der Netztasten wird ausgeführt. Leider ist der Videorekorder jetzt abgeschaltet, da er durch das Einlegen des Videos vorher eingeschaltet war, und alle anderen Komponenten sind angeschaltet. Ihr(e) Partner(in) sieht kein Bild, geht davon aus, dass das Makro nicht funktioniert hat, und berührt die Taste erneut. Diesmal schaltet das Makro den Videorekorder an und alle anderen Komponenten aus. Frustrierend!

Marantz baut Komponenten, die makrofreundlich sind. Statt einer einzigen Netztaste besitzen die Fernbedienungen separate Ein- und Aus-Tasten. Mit einem Marantz-System können Sie ein Makro aufzeichnen, das verlässlich eine Reihe von Einschaltbefehlen ausführt. Sehen Sie sich die Beispielmakros ALL ON (ALLE EIN) und ALL OFF (ALLE AUS) in der Standardkonfiguration an

Handbuch

•••••

Die Probleme enden nicht mit dem Einschalten eines Systems. Oft möchten Sie ein Makro programmieren, um eine bestimmte Quelle anzusehen oder zu hören. Dies kann erfordern, dass sowohl der Fernseher als auch der Surround-Receiver auf neue Inputs eingestellt werden. Einige Komponenten haben separate Befehle für die Auswahl von Quellen (d. h. der Befehl hat nur einen Effekt auf Komponenten, z. B. der CD-Input bei den meisten Receivern). Andere Komponenten haben Umschaltbefehle (bei diesen Befehlen müssen Sie die Komponente ansehen, ihren Status prüfen und manchmal den Befehl wieder und wieder geben). Ein Beispiel für einen Umschaltbefehl sind die Tasten Input oder TV/Video, die auf vielen Fernbedienungen zu finden sind. Sie müssen den Fernseher ansehen, entscheiden, dass der falsche Input gewählt ist, und umschalten oder durch die Inputs blättern, um den gewünschten auszuwählen.

Prüfen Sie die mehrere Schritte umfassenden Bedienvorgänge, die Sie als Makros aufzeichnen möchten. Wenn alle Befehle in dem Prozess eigenständige Befehle sind, funktioniert das Makro verlässlich. Wenn <u>einer</u> der Befehle ein Umschaltbefehl ist, sollten Sie für den Bedienvorgang statt eines Makros eine Hilfeliste programmieren.

| Tipp | Manchmal gibt es eine verlässliche Art, Umschaltbefehle in Makros zu      |
|------|---------------------------------------------------------------------------|
|      | verwenden. Leider wird sie nicht im Handbuch Ihrer Komponente beschrieben |
|      | Sie müssen sie durch Experimentieren und Vorstellungskraft herausfinden.  |
|      | Sie suchen nach einem Ankerbefehl, der Ihre Komponente in einen bekannter |
|      | Status versetzt. Sobald sie in einem bekannten Status ist, können Sie     |
|      | Umschaltbefehle in Ihrem Makro verwenden.                                 |
|      | Ein Beispiel für das Anschalten von DVD-Playern:                          |
|      | Die meisten DVD-Player schalten sich ein, wenn sie ausgeschaltet sind,    |
|      | während sie einen Play-Befehl erhalten.                                   |
|      | Ein unabhängiger Einschaltbefehl besteht daher aus zwei Schritten,        |
|      | 1) DVD Play                                                               |
|      | 2) DVD Stop                                                               |
|      | Ein unabhängiger Ausschaltbefehl wird erstellt aus:                       |
|      | 1) DVD Play                                                               |
|      | 2) DVD Power                                                              |
|      | Beispiel für die Auswahl einer Quelle an einem Fernseher:                 |
|      | Viele Fernseher kehren entweder mit einem Kanal-nach-oben- oder einem     |
|      | Kanal-nach-unten-Befehl oder durch Auswahl eines bestimmten Kanals zu     |
|      | einem bestimmten Input zurück.                                            |
|      | Ein Makro, das EXT1-Input auswählt, besteht daher aus:                    |
|      | 1) Kanal-nach-oben (wählt den Antennen-A-Input aus)                       |
|      | 2) Input (schaltet zum Antennen-B-Input)                                  |
|      | 3) Input (schaltet zum EXT-1-Input)                                       |

### Ihre Fernbedienung RC5400 anpassen

### Hilfeliste programmieren

AUFZEICHNEN etc. zu verwenden.

| 1 | Schreiben Sie eine Liste aller Aktionen im Bedienvorgang, die Sie |  |
|---|-------------------------------------------------------------------|--|
|   | aufzeichnen möchten.                                              |  |

- 2 Legen Sie alle Fernbedienungen vor sich, die Sie für den Bedienvorgang benötigen.
- 3 Wählen Sie ADD (Hinzufügen) aus dem Modusmenü. Wählen Sie "Create New DEVICE (Neues Gerät erstellen)", wenn Sie dazu aufgefordert werden (siehe Seite 33-36). In der Geräteliste gibt es ein Gerät namens "Help (Hilfe)". Tippen Sie es an, um das Gerät "Help (Hilfe)" hinzuzufügen.
- 4 Wechseln Sie in den Modus LABEL (Bezeichnen). Nennen Sie das neue Gerät mit dem derzeitigen Namen "Help (Hilfe)" um. (Weitere Informationen über das Umbenennen von Geräten finden Sie auf Seite 30-32.) Versuchen Sie einen beschreibenden Titel, wie z. B. POWER,
- 5 Bleiben Sie im Modus **LABEL** (Bezeichnen). Nennen Sie den Einführungstext auf der ersten Seite um. Geben Sie alle Richtlinien ein, die Ihre Familie für den Bedienvorgang möglicherweise benötigt.
- 6 Bleiben Sie im Modus **LABEL** (Bezeichnen). Ändern Sie die Bezeichnungen so vieler Tasten auf den fünf Seiten wie nötig.

Tipp Ändern Sie nicht die Bezeichnung der Tasten "Press for Next Help Screen (Für nächsten Hilfebildschirm hier drücken)", es sei denn, es ist die letzte Taste im Bedienvorgang.

- 7 Wechseln Sie in den Modus **LEARN** (Lernen). Lehren Sie jeder Taste den richtigen Befehl.
- 8 Wechseln Sie in den Modus **MOVE** (Verschieben). Verschieben Sie das neue Gerät an die entsprechende Position in der Geräteliste (dies bestimmt die Tastenposition auf der Home-Seite).
- 9 Kehren Sie in den Modus **USE** (Verwenden) zurück und testen Sie Ihre neue Liste. Gratulation!
- 10 Sie können so viele Hilfelisten erstellen, wie Sie möchten. Wiederholen Sie einfach die Schritte 1 bis 9 für jeden Bedienschritt, für den Sie eine Hilfeliste programmieren möchten.

Handbuch

4.

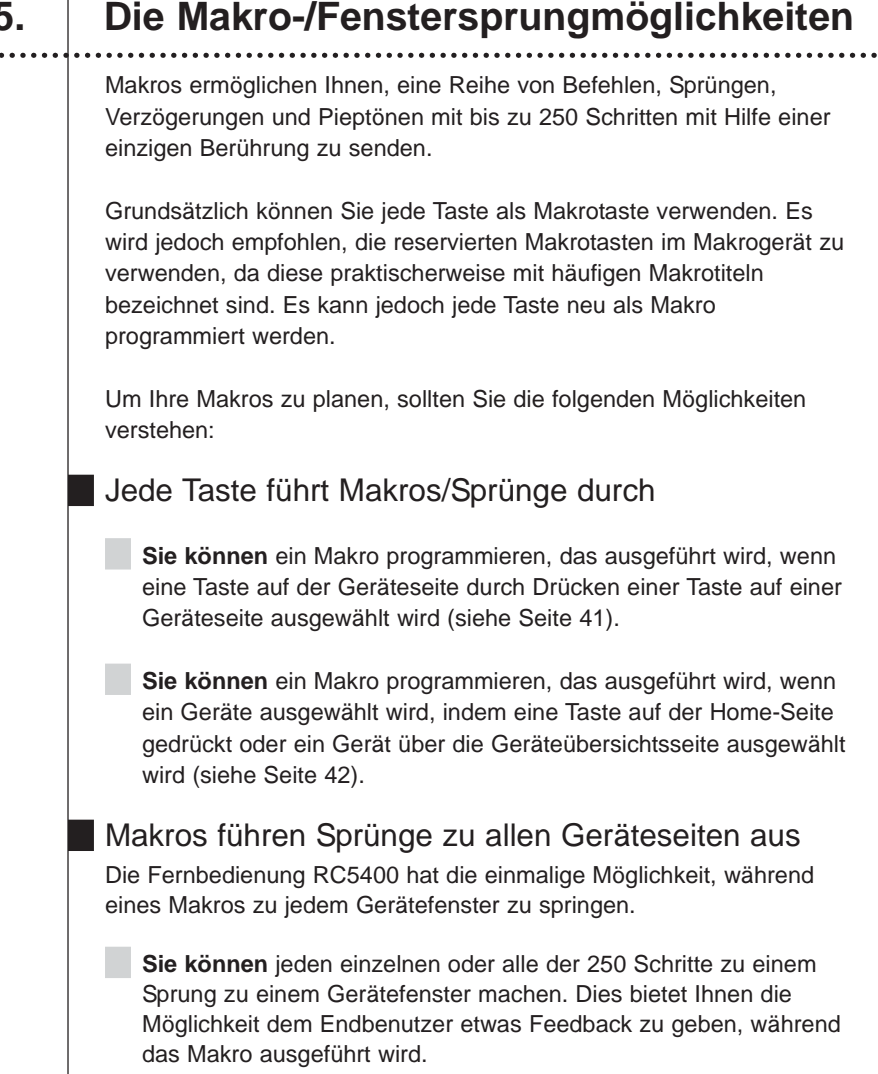

Beispiel: Sie können das CD-Gerätefenster anzeigen, um dem Benutzer zu zeigen, dass Befehle an den CD-Player gesendet werden, und dann in ein Verstärkerfenster springen, um zu zeigen, dass Befehle an den Verstärker geschickt werden (siehe Seite 41-42).

Sie können (in New Devices (Neue Geräte) in der Kategorie OTHER (Weitere)) ein Statusgerät hinzufügen/erstellen und jedes

21

Handbuch

5.

Fenster nach Ihren Wünschen bezeichnen, um dem Endbenutzer ein genaueres Feedback darüber zu geben, was das Makro ausführt. Sie können dann Sprünge zu jedem Statusfenster programmieren, damit diese während der Ausführung des Makros angezeigt werden (siehe Seite 33 -34).

**Sie können nicht** zu jeder Home-, Geräteübersichts- und Seitenübersichtsseite springen. Sie können nur zu Geräteseiten springen, wenn Sie unabhängig mit der Fernbedienung RC5400 programmieren.

### Die Makros senden Befehle an Ihr System

**Sie können** festlegen, dass ein einzelner oder alle der 250 Schritte einen Fernbedienungsbefehl an Ihr System sendet. Der Schritt ist nur eine Aufzeichnung der Position jeder Taste auf jeder Geräteseite. Um einen Fernbedienungsbefehl aufzuzeichnen, navigieren Sie einfach zu dem Fenster und der Taste, die Sie wünschen, und berühren sie. Daher muss allen Fernbedienungsbefehlen in einem Makro zuerst eine Tastenposition beigebracht werden (siehe Seite 40-42).

**Sie können** eine "Device Action (Geräteaktion)" aufzeichnen, dies wird auch von der Gerätetaste auf der Home-Seite und der Geräteübersichtsseite getan (siehe Seite 42).

# Die Makros können zwischen Schritten Verzögerungen und Pieptöne verursachen

**Sie können** als einen einzelnen oder alle der 250 Schritte des Makros eine Verzögerung/einen Piepton programmieren (siehe Seite 41).

**Sie können** die Verzögerung in einem Intervall von 1/10tel einer Sekunde zwischen 0,1 und 99,9 Sekunden einstellen (siehe Seite 41).

Handbuch

•

6.

### Die Makros und Seitensprünge programmieren

Sie programmieren alle Ihre Makros/Sprünge in einem Bildschirm, der angezeigt wird, nachdem Sie MACRO-Taste im Modusmenü gedrückt haben. Bevor Sie mit der Programmierung fortfahren, sollten Sie sicher sein, dass Sie verstehen, wie Sie sich im Makromodus bewegen können und wie Sie die Kurzschreibweise der Fernbedienung RC5400 für jeden Makroschritt lesen (siehe Seite 40).

- 1 Schreiben Sie eine Liste aller Aktionen im Bedienvorgang, die Sie aufzeichnen möchten.
- 2 Spielen Sie mit allen Beispielmakrotasten im Makrogerät. Kann eines der Beispiele für Ihre Zwecke angepasst werden? Wenn Sie nur wenige Makros programmieren, löschen Sie möglicherweise besser alle und erstellen ein neues Makrogerät.
- 3 Verwenden Sie den Modus DELETE (Löschen), um alle Makrogeräte zu löschen, die Sie nicht möchten (siehe Seite 38).
- 4 Verwenden Sie den Modus **ADD** (Hinzufügen), um ein neues Makrogerät hinzuzufügen, das noch keine Programmierung von der Geräteliste enthält (siehe Seite 35-36).
- 5 Wechseln Sie in den Modus **LABEL** (Bezeichnen), um die Bezeichnung für Ihre Makrogeräte zu ändern (siehe Seite 32).
- 6 Wechseln Sie in den Modus **MOVE** (Verschieben), um Ihre Makrogeräte zu sortieren, so dass die am häufigsten verwendeten Makrogeräte oben stehen (siehe Seite 39-40).
- 7 Wechseln Sie in den Modus LABEL (Bezeichnen) und navigieren Sie zu Ihrem neuen Makrogerät. Geben Sie den Makrotasten (derzeit New Macro (Neues Makro) genannt) entsprechende Bezeichnungen. Die Tasten sind groß, versuchen Sie daher beschreibende Bezeichnungen zu finden, selbst wenn sie mehrere Wörter umfassen.
- 8 Wechseln Sie in den Modus **MACRO** (Makro). Tippen Sie "**Macro to BUTTON** (Makro auf Taste)" an, um fortzufahren.

23

### Ihre Fernbedienung RC5400 anpassen

Hinweis Wenn Sie ein Makro auf der Gerätetaste erstellen möchten, tippen Sie die Taste "**Macro to DEVICE** (Makro auf Gerät)" statt der Taste "**Macro to BUTTON** (Makro auf Taste)" an.

9 Navigieren Sie zu Ihrem neuen Makrogerät und drücken Sie Ihre neu benannte Makrotaste, um zur Makrobearbeitungsseite zu gelangen.

Die Makrobearbeitungsseite erscheint. Wenn Sie für diese Taste vorher Befehle programmiert haben, werden sie jetzt angezeigt, damit Sie sie bearbeiten können.

10 Benutzen Sie Ihre schriftliche Liste und navigieren Sie zu dem gewünschten Gerät und zur gewünschten Seite, um alle Schritte im Makro zu programmieren (siehe Seite 41).

**Befehle** - Wenn Sie eine Taste berühren, zeichnen Sie einen Fernbedienungsbefehlschritt auf (siehe Seite 41).

**Sprünge** - Wenn Sie aus der Geräteübersicht ein Gerät auswählen, während Sie am Gerät die linke Funktionstaste (jetzt Device (Gerät) genannt) gedrückt halten, zeichnen Sie einen Seitensprung zur ersten Seite des Geräts auf (siehe Seite 42).

**Geräteaktion** - Wenn Sie aus der Geräteübersicht ein Gerät auswählen, während Sie am Gerät die rechte Funktionstaste (jetzt Action (Aktion) genannt) gedrückt halten, zeichnen Sie eine Geräteaktion dieses Geräts auf (siehe Seite 42).

**Verzögerungen** - Wenn Sie Verzögerung auswählen, verwenden Sie die Tasten "+" und "-" um die Zeit der Verzögerung einzugeben (siehe Seite 41).

**Pieptöne** - Wenn Sie einen Piepton auswählen, zeichnen Sie einen Piepton auf (siehe Seite 41).

Hinweis Verwenden Sie die Tasten Seite +/- oder eine Seitenübersicht, um zu den Seiten zu navigieren; die Registerkartentasten funktionieren nicht. Wenn Sie versehentlich eine Registerkartentaste als Makroschritt aufzeichnen, funktioniert dies nicht, da Sie nicht auf eine Sprungtaste verweisen können.

#### Handbuch

## Ihre Fernbedienung RC5400 anpassen

Da es Sie verwirren wird, sie im Fenster Macro Edit (Makro bearbeiten) zu sehen, löschen Sie sie besser.

- 11 Sobald alle Schritte programmiert wurden, testen Sie Ihr Makro, indem Sie die Taste "**Test**" auf der Seite antippen.
- 12 Normalerweise müssen Sie das Timing des Makros anpassen. Sie können einfach einige Verzögerungen einsetzen, damit das Makro funktioniert, aber das macht das Makro unnötig lang.

Versuchen Sie Befehle zu verschieben, so dass nach einem Fernseherbefehl der Befehl für eine andere Komponente kommt, bevor wieder ein Fernseherbefehl kommt. Um einen Befehl zu verschieben, wählen Sie ihn einfach aus und verwenden die Tasten (A) und (), um ihn auf der Makroseite zu verschieben.

Wenn eine Verzögerung zu einem Makro hinzugefügt wird, ist die Standardzeit 0,5 Sekunden. Wenn das Makro mit einer Verzögerung von 0,5 Sekunden funktioniert, versuchen Sie eine kürzere Verzögerung, um das Makro zu verkürzen.

Verwenden Sie bei der Programmierung von Kanalnummermakros eine Verzögerung von 0,1 Sekunden zwischen den Zahlen und 0,5 Sekunden zwischen identischen Zahlen.

- 13 Sobald Sie mit dem Makro zufrieden sind, drücken Sie zum Speichern die Taste "**Done** (Fertig)" auf dem Bildschirm.
- 14 Programmieren Sie weitere Makros, bis Sie alle gewünschten Makros programmiert haben.

Gratulation! Sie haben Ihre Heimkinoanlage automatisiert!

25

### 1. Infrarotbefehle lernen

Sie programmieren die Fernbedienungsbefehle, indem Sie mit Ihren vorhandenen Fernbedienungen Infrarotsignale an das lernende Auge der Fernbedienung RC5400 senden. Hierzu legen Sie die Fernbedienung RC5400 und die Fernbedienung des Geräts auf eine flache Oberfläche, mit 1 bis 10 cm Abstand. Für jede neue Fernbedienung müssen Sie die richtige Lerndistanz finden.

1 - 10 cm Abstand

Am besten gehen Sie systematisch vor und lehren alle Tasten einer Fernbedienung, bevor Sie mit der nächsten fortfahren. Starten Sie mit nah beieinander liegenden Fernbedienungen; wenn Sie ein Meldung "Failed (Fehlgeschlagen)" erhalten, schieben Sie sie weiter auseinander, in Abständen von etwa drei Zentimetern. Obwohl dies selten vorkommt, benötigen manche Fernbedienungen einen großen Abstand zwischen der sendenden LED und dem lernenden Auge der Fernbedienung RC5400.

Testen Sie die ersten Befehle jeder neuen Fernbedienung, um den richtige Lernabstand zu finden.

Sobald Sie den richtigen Lernabstand gefunden haben, ändern Sie ihn für die anderen Tasten auf dieser Fernbedienung nicht mehr.

Die meisten Befehle werden richtig gelernt, wenn Sie sie gedrückt halten, bis die Anzeige "**OK**" erscheint. Manchmal wird die Fernbedienung RC5400 jedoch "**OK**" sagen, auch wenn der Befehl bei der Komponente nicht richtig funktioniert. Versuchen Sie in diesem Fall den Befehl durch kurzes Antippen erneut zu lehren. Nach einer kurzen Verzögerung wird die "**OK**"-Anzeige angezeigt. Testen Sie den Code. Wenn es die Bedienung verbessert, verwenden Sie weiterhin die Antipptechnik für alle anderen Taste auf der Fernbedienung. Die einzigen Tasten, für die Sie die Tasten drücken und gedrückt halten MÜSSEN, sind Tasten, die Sie drücken und gedrückt halten, wenn Sie die Komponente bedienen (d. h. Volume Up/Down (Lautstärke höher/niedriger), Scan etc.).

Die folgenden Tasten können programmiert werden: Softtasten (Bedienseitentasten, Gerätetasten) und Tasten am Gerät.

+

Handbuch

- Sie können **HOME**-Seitentasten nicht direkt programmieren. Sie müssen Sie mit Hilfe der Funktion "Learn DEVICE (Gerät lernen)" programmieren (siehe Seite 28).
- Die Fernbedienung RC5400 bietet auch leere Bedienfeldtasten, die Sie als vorhandene Tasten programmieren und bezeichnen können. Sie sind im Modus USE (Verwenden) abgegraut.

### Touchscreen-Tasten programmieren

- 1 Tippen Sie das Modussymbol in der unteren Symbolleiste an und halten Sie es über 3 Sekunden lang gedrückt. Die Modusmenüseite erscheint.
- 2 Tippen Sie die Taste "**LEARN**" (Lernen) an, um in den LEARN-Modus zu wechseln.
- 3 Wählen Sie die **Taste LEARN** (Lernen) aus und navigieren Sie dann zur Geräteseite, die die Taste enthält, die Sie programmieren möchten.
- 4 Zeigen Sie, wie auf Seite 26 dargestellt, mit der Originalfernbedienung des Geräts auf das lernende Auge der Fernbedienung RC5400.
- 5 Tippen Sie die Taste an, die Sie auf der Fernbedienung RC5400 programmieren möchten.
   Auf der Geräteübersichtstaste wird

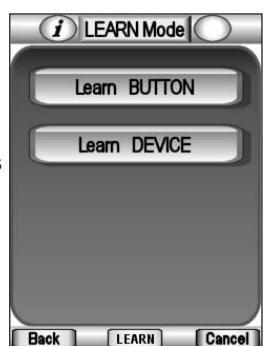

"Learning (Lernen)" angezeigt und die Farbe der Taste ändert sich.

6 Drücken Sie die entsprechende Taste auf der Originalfernbedienung Ihres Geräts und halten Sie sie gedrückt.

Wenn die Fernbedienung RC5400 den Befehl erfolgreich gelernt hat, erscheint "**OK**" auf der Geräteübersichtstaste. Sie können die Taste, die Sie gedrückt halten, loslassen. Wenn die Fernbedienung RC5400 nicht erfolgreich gelernt hat, hören Sie ein kurzes Summen und "**Failed** (Fehlgeschlagen)" wird angezeigt.

- 7 Programmieren Sie alle weiteren Tasten, die Sie programmieren möchten, und bezeichnen Sie sie bei Bedarf (siehe Seite 30-31).
- 8 Kehren Sie zur Modusmenüseite zurück, indem Sie Label LEARN in der unteren Symbolleiste antippen.
- 9 Kehren Sie zum Modus USE (Verwenden) zurück, indem Sie die linke Funktionstaste "Exit (Beenden)" im Modusmenü drücken.

27

# Die Gerätetasten programmieren, um Quellen zu wechseln

Wenn Sie einen Befehl als Geräteaktion lehren, wird dieser Hinweis Befehl automatisch der entsprechenden Taste auf der Home-Seite UND der Auswahl des Geräts aus der Geräteübersichtsseite zugewiesen. Normalerweise lehren Sie die Vorverstärker-/Receiver-Quellenauswahl oder den "Input"-Befehl als Geräteaktion. Beachten Sie, dass die einzige Art, wie der Befehl NICHT ausgeführt wird, das Anzeigen der Geräteübersichtsseite ist. Drücken Sie am Gerät die Funktionstasten (die jetzt NO IR (KEIN IR) heißen), halten Sie sie gedrückt und wählen Sie das Gerät aus. 1 Tippen Sie das Modussymbol und halten Sie es über 3 Sekunden lang gedrückt. Die Modusmenüseite erscheint. 2 Tippen Sie die Taste "LEARN" (Lernen) an, um in den LEARN-Modus zu wechseln. 3 Wählen Sie die Taste "Learn DEVICE (Gerät lernen)". Die Geräteübersichtsseite erscheint. 4 Führen Sie die Schritte 4 bis 9 in "Touchscreen-Tasten programmieren" auf Seite 27 aus. Statt eine Taste auf einem Touchscreen anzutippen, drücken Sie die Gerätetaste, die Sie programmieren möchten. Tasten am Gerät global programmieren Und/oder lokal pro Gerät Die Tasten am Gerät sind die fünf Tasten rechts vom Touchscreen (Channel Up/Down (Kanal-nach-oben/unten), Volume Up/Down (Lautstärke höher/niedriger) Mute (Stumm)) und die neun Tasten unter dem Touchscreen (Home zählt nicht, da sie nicht programmiert werden kann). ACHTUNG Sie können für die LINKEN und RECHTEN Funktionstasten unter dem Touchscreen Befehle programmieren. Sie können diese Tasten jedoch nur über einen PC so neu programmieren, dass sie "Vorwärts" und "Rückwärts" blättern. Programmieren Sie diese Tasten daher nur nach sorgfältiger Überlegung.

Die Tasten am Gerät können mit einer globalen Funktion für alle Geräte und/oder für einen gerätespezifischen (lokalen) Befehl für ein bestimmtes Gerät programmiert werden.

Wenn ein **Befehl für eine Taste am Gerät aus einer Home-Seite gelehrt** wird, wird er ausgeführt, solange für das aktive Gerät kein lokaler Befehl vorhanden ist.

Wenn für eine Taste am Gerät ein Befehl von einer Geräteseite aus gelehrt wird, wird er nur ausgeführt, wenn dieses Gerät aktiv ist, selbst wenn der Befehl global gelehrt wurde. Lokales Lernen setzt globales Lernen außer Kraft. Beispiel: Die Tasten CH+ (Kanal+) und CH- (Kanal-) können als Abschnitt+/-Befehl programmiert werden, wenn DVD aktiv ist. Wenn Sie jetzt TV Channel +/- (TV-Kanal +/-) global programmieren (und ein anderes Gerät als der DVD-Player ausgewählt ist) werden die TV Channel +/-(TV-Kanal+/-)-Befehle ausgeführt.

### Tasten am Gerät global programmieren

1 Drücken Sie die **HOME-Taste**, um zur Home-Seite zu gelangen.

2 Führen Sie die Schritte 1 bis 9 in "Touchscreen-Tasten programmieren" auf Seite 27 aus. Statt eine Taste auf einem Touchscreen anzutippen, drücken Sie die Taste am Gerät, die Sie programmieren möchten.
Die Bezeichnung der Taste, die Sie gedrückt haben (z. B. Chan+ (Kanal+) oder Vol- (Lautstärke-)) blinkt auf der Geräteübersichtstaste.

### Tasten am Gerät lokal programmieren

- 1 Wechseln Sie zu dem Gerät, für das Sie eine Taste programmieren möchten.
- 2 Führen Sie die Schritte 1 9 in "Touchscreen-Tasten programmieren" auf Seite 27 aus. Statt eine Taste auf einem Touchscreen anzutippen, drücken Sie die Taste, die Sie programmieren möchten.
  Die Dersieherung der Taste, die Sie gedrücht heben (z. B. Chen u.

Die Bezeichnung der Taste, die Sie gedrückt haben (z. B. Chan+ (Kanal+) oder Vol- (Lautstärke-)) blinkt auf der Geräteübersichtstaste.

### 2. Tasten, Fenster und Geräte bezeichnen

Die folgenden Elemente können bezeichnet werden: Tasten auf einer Geräteseite, *Textrahmen* auf einer Geräteseite (sie zeigen nur Text an), Seite (der Name, der auf der Seitenübersichtsseite erscheint), Gerät (der Name, der auf der Geräteübersichtstaste, Geräteübersichtsseite und Home-Seite erscheint) und linke/rechte Funktionstasten (diese sind werkseitig als **Ahead** (Vorwärts) und **Back** (Rückwärts) bezeichnet).

Sie können Tasten nicht auf der Home-Seite direkt bezeichnen. Sie müssen Sie mit Hilfe der Funktion "Label DEVICE (Gerät bezeichnen)" im Modus LABEL (Bezeichnen) bezeichnen (siehe Seite 32).

### Eine Taste oder einen Textrahmen bezeichnen

- 1 Tippen Sie das Modussymbol in der unteren Symbolleiste an und halten Sie es über 3 Sekunden lang gedrückt. Die Modusmenüseite erscheint.
- 2 Tippen Sie die Taste "LABEL" (Bezeichnen) an, um in den LABEL-Modus zu wechseln.
- 3 Tippen Sie die Taste "Label BUTTON (Taste bezeichnen)" auf der Seite an. Die Geräteübersichtsseite erscheint.
- 4 Navigieren Sie zu der Seite, die die Taste/den Rahmen enthält, die/der bezeichnet werden soll.
- 5 Tippen Sie die Taste/den Rahmen an, die/den Sie benennen möchten. Die virtuelle "autozoomende" Minitastatur erscheint.

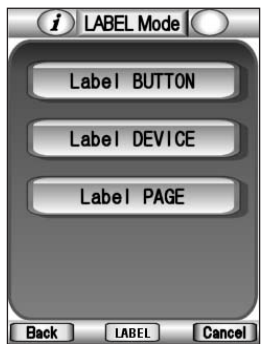

Die Taste/der Rahmen, die/den Sie benennen möchten, wird über der Tastatur angezeigt.

| 6 Be  | <ul> <li>barbeiten Sie die Bezeichnung.</li> <li>Um einen Buchstaben zu löschen,<br/>drücken Sie die rechte Funktionstaste<br/>"Delete (Löschen)".</li> <li>Um die Schriftgröße zu ändern, tippen<br/>Sie die Tasten "+" oder "-" neben der<br/>Bezeichnung "Font size (Schriftgröße)"<br/>auf der Seite an.</li> <li>Um einen Buchstaben einzugeben,<br/>tippen Sie die Tastatur in der Nähe des<br/>Buchstabens an, den Sie verwenden<br/>möchten. Wenn die Tastatur vergrößert<br/>st, können Sie genau den Buchstaben<br/>antippen, den Sie benötigen.</li> <li>Nachdem Sie den Buchstaben angetippt haben, wird die<br/>Tastatur verkleinert. Wiederholen Sie dies für jeden Buchstaben.</li> </ul> |
|-------|----------------------------------------------------------------------------------------------------|
|       | <ul> <li>Hinweis Sie können die Tastatur wieder vergrößern ohne einen<br/>Buchstaben anzutippen, indem Sie die Taste "Unzoom<br/>(Vergrößern)" antippen.</li> <li>Für Großbuchstaben und Symbole tippen Sie wiederholt die</li> <li>SHIET-Taste an um die gewünschte Tastatur anzuzeigen</li> </ul>                                                                                                    |
| 7 Tij | ppen Sie die <b>ENTER-Taste</b> an, um die Änderungen zu speichern                                                                                                    |
| ur    | id in das Fenster zu gelangen, in dem Sie vorher waren.                                                                                                    |
| -o    | der-                                                                                                    |
| Di    | rücken Sie die rechte Funktionstaste " <b>Cancel</b> (Abbrechen)", um                                                                                                    |
| zu    | im vorherigen Fenster zurückzukehren, ohne Änderungen zu                                                                                                    |
| sp    | beichern.                                                                                                    |
| 8 Be  | ezeichnen Sie alle anderen gewünschten Elemente und kehren                                                                                                    |
| Si    | e zur Modusmenüseite zurück, indem Sie LABEL in der unteren                                                                                                    |
| Sy    | mbolleiste antippen.                                                                                                    |
| 9 Ke  | ehren Sie zum Modus USE (Verwenden) zurück, indem Sie die                                                                                                    |
| lin   | ke Funktionstaste " <b>Exit</b> (Beenden)" im Modusmenü drücken.                                                                                                    |
|       | <br>31                                                                                                    |

### Ein Gerät bezeichnen

Die Tasten auf der Home-Seite sind verknüpft mit den (*verweisen automatisch auf die*) Bezeichnungen, die Sie für die Geräteübersicht erstellen, daher wirken sich alle Änderungen, die Sie an den Namen der Geräteübersicht vornehmen, auf die Tasten Ihrer Home-Seite.

- 1 Tippen Sie das Modussymbol in der unteren Symbolleiste an und halten Sie es über 3 Sekunden lang gedrückt. Die Modusmenüseite erscheint.
- 2 Tippen Sie die Taste "LABEL (Bezeichnen)" an, um in den LABEL-Modus zu wechseln.
- 3 Tippen Sie die Taste "**Label DEVICE** (Gerät bezeichnen)" auf der Seite an.

Die Geräteübersichtsseite erscheint.

- 4 Tippen Sie das Gerät an, das Sie benennen möchten.
- 5 Führen Sie die Schritte 6 bis 9 in "Eine Taste bezeichnen" auf Seite 30-31 aus.

### Eine Seite bezeichnen

Sie können alle Seiten bezeichnen, die auf der Seitenübersichtsseite angezeigt werden.

- 1 Tippen Sie das Modussymbol in der unteren Symbolleiste an und halten Sie es über 3 Sekunden lang gedrückt. Die Modusmenüseite erscheint.
- 2 Tippen Sie die Taste "LABEL (Bezeichnen)" an, um in den LABEL-Modus zu wechseln.
- 3 Tippen Sie die Taste "Label PAGE (Seite bezeichnen)" auf der Seite an.

Die Seitenübersichtsseite erscheint.

Sie können zu einem anderen Gerät navigieren, indem Sie die Geräteübersichtstaste antippen.

- 4 Tippen Sie die Seite an, die Sie benennen möchten.
- 5 Führen Sie die Schritte 6 bis 9 in "Eine Taste bezeichnen" auf Seite 30-31 aus.

Handbuch

# 3. Geräte hinzufügen

Wenn Sie ein Gerät haben, das nicht auf der Geräteübersichtsseite angeboten wird, können Sie es zur Fernbedienung RC5400 hinzufügen.

Es gibt zwei Arten, wie Sie Geräte hinzufügen können:

- Create New Device (Ein neues Gerät erstellen)
- Copy Existing Device (Ein vorhandenes Gerät kopieren)

In den folgenden Abschnitten wird beschrieben, was Ihnen diese Optionen bieten.

### Beschreibung für das Vorlagengerät

Sie können aus einer Liste vorprogrammierter Vorlagen mit oder ohne Marantz-Fernbedienungscodes auswählen.

Das Listenfeld Device (Gerät) erscheint. Wenn Sie sich mit Hilfe der Pfeil-nach-unten Taste durch die Liste bewegen, werden Sie Unterteiler für Gerätearten finden und Geräte, die Sie hinzufügen können. Wählen Sie einfach das Gerät aus, das hinzugefügt werden soll. Obwohl Sie einen Unterteiler als Gerät hinzufügen können, ist dies nicht sinnvoll. Wenn Sie versehentlich einen Unterteiler zu Ihrer Geräteliste hinzufügen, löschen Sie ihn wieder.

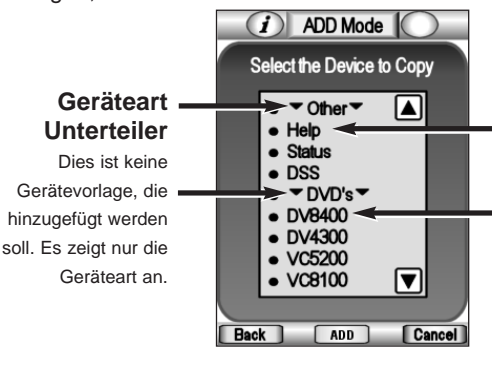

### Gerätevorlage

Wenn Sie diese für eine Marantz-Komponente hinzufügen, sollten Sie sie mit Fernbedienungscodes hinzufügen. Wenn Sie die Codes mit Hilfe der Originalfernbedienung lehren möchten, fügen Sie die Vorlage ohne Fernbedienungscode hinzu.

Mit den Pfeilen 🖾 und 💟 können Sie sich durch die komplette Geräteliste bewegen.

33

**Receiver sind sowohl VERSTÄRKER als auch TUNER** - Da Sie diese beiden Elemente Ihrer Marantz-Receiver zu verschiedenen Zeiten verwenden, haben wir sie auf zwei Geräte aufgeteilt. Sie finden das Verstärkerelement in AMPS und das Tuner-Element in TUNERS.

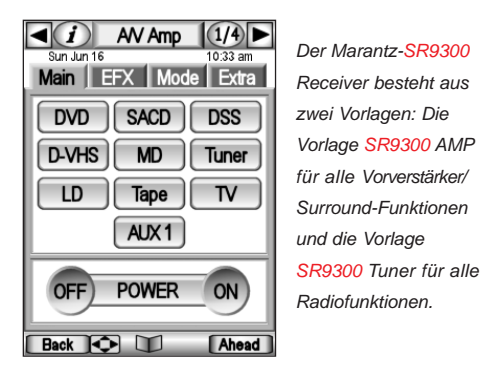

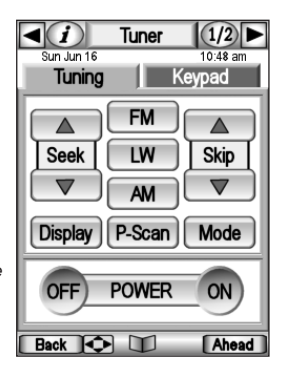

Alle gezeigten Geräte sind Marantz-Modellnummern, mit Ausnahme der ersten Kategorie, die "Other (Weitere)" genannt wird. Unter der Kategorie "Other (Weitere)" befinden sich drei Gerätevorlagen, die anderen Zwecken dienen.

**STATUS** - Diese Vorlage wird verwendet, um Statusbildschirme zur Verfügung zu stellen, zu denen Sie während eines Makros springen können. Es werden fünf Fenster mit dem Gerätenamen "Status" erstellt. Wenn Sie zusätzliche Statusgeräte hinzufügen, werden diese Status2, Status3, Status4 usw. genannt. Jedes Fenster wird gemäß seiner nummerierten Position benannt (1/5 etc.), so dass Sie, wenn Sie ein Makro bearbeiten, wissen, zu welchem Fenster Sie gesprungen sind.

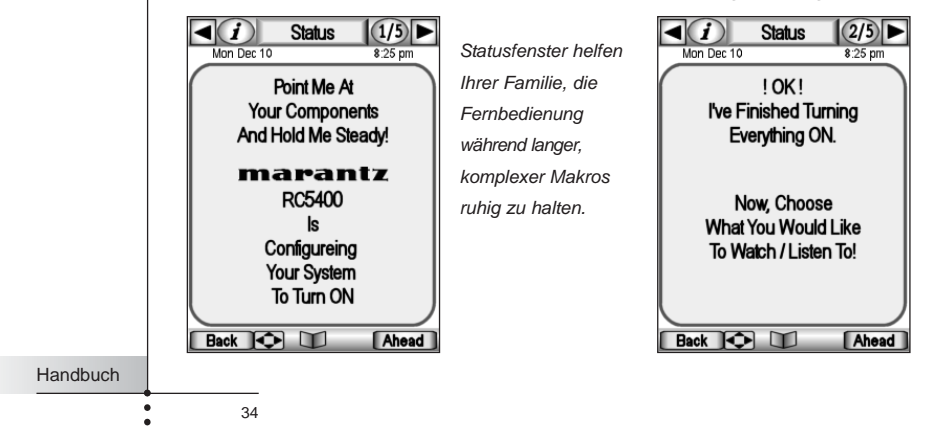

**HELP (Hilfe)** - Diese Vorlage wird verwendet, um eine Help List (Hilfeliste) zu erstellen, die Benutzern hilft, einen mehrere Schritte umfassenden Prozess zu durchlaufen, der nicht als verlässliches Makro programmiert werden kann. Weitere Informationen zu Hilfelisten finden Sie auf Seite 18-20.

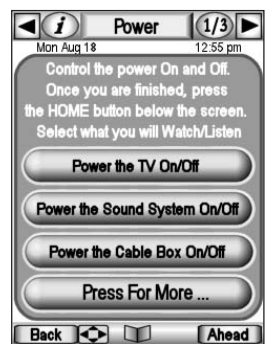

Die Fenster der Hilfelisten helfen weniger erfahrenen Benutzern lange Bedienvorgänge mit vielen Schritten auszuführen

|     | 1 Power 2<br>n Aug 18 12 | /3►<br>56 pm |
|-----|--------------------------|--------------|
| C   | Power the DVD On/Off     |              |
| C   | Power the VCR On/Off     |              |
| C   | Power the CD On/Off      |              |
| C   | 7.                       |              |
| C   | 8.                       |              |
| C   | Press For More           |              |
| Bad |                          | Ahead        |

**DSS** - Da Marantz bisher noch keine DSS-Receiver herstellt, haben wir eine Vorlage eingefügt. Lehren Sie der Fernbedienung RC5400 einfach über Ihre Originalfernbedienung.

### Schrittweises Erstellen neuer Geräte

- 1 Tippen Sie das Modussymbol in der unteren Symbolleiste an und halten Sie es über 3 Sekunden lang gedrückt. Die Modusmenüseite erscheint.
- 2 Tippen Sie die Taste "ADD (Hinzufügen)" an, um in den ADD-Modus zu wechseln. Die Fernbedienung RC5400 zeigt die folgende Auswahl an:

# Create New DEVICE (Ein neues Gerät erstellen)

#### Copy Existing DEVICE (Ein vorhandenes Gerät kopieren)

2 Tippen Sie die Taste "**Create New DEVICE** (Ein neues Gerät erstellen)" auf dem Bildschirm an.

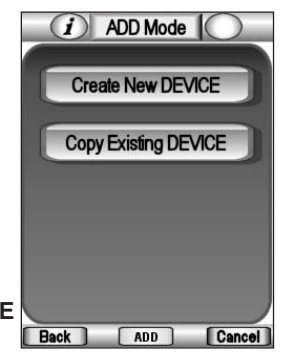

3 Tippen Sie das Gerät an, das Sie aus dem Listenfeld Device (Gerät) hinzufügen möchten.

35

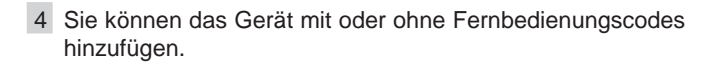

- Mit Fernbedienungscodes erstellen Wählen Sie diese Option, wenn Sie ein in der Liste aufgeführtes Marantz-Gerät haben. Das neue Gerät wird mit Bedientasten hinzugefügt.
- Ohne Fernbedienungscodes erstellen Wenn Sie diese Option auswählen, wird das neue Gerät mit unsichtbaren Tasten hinzugefügt. Programmieren Sie sie in den Modi LEARN (Lernen) und LABEL (Bezeichnen).

Hinweis Wenn Sie ein Gerät ohne Fernbedienungscodes hinzufügen, werden alle Tasten abgegraut angezeigt.

Durch Hinzufügen von Geräten und deren Überprüfung im Modus USE (Verwenden) können Sie entscheiden, welche am besten zu Ihrer Komponente passen. Die nicht verwendeten können Sie löschen.

Tippen Sie eine beliebige Taste an.

Das neue Gerät wird automatisch angezeigt, sobald Sie in den Modus USE (Verwenden) zurückkehren.

- 5 Fügen Sie alle anderen gewünschten Elemente hinzu und kehren Sie zur Modusmenüseite zurück, indem Sie ADD Label in der unteren Symbolleiste antippen.
- 6 Kehren Sie zum Modus USE (Verwenden) zurück, indem Sie die linke Funktionstaste "Exit (Beenden)" im Modusmenü drücken.

### Ein vorhandenes Gerät kopieren

Tippen Sie die Taste "**Copy Existing DEVICE** (ein vorhandenes Gerät kopieren)" auf der ADD-Modusseite an, um ein Gerät zu kopieren, das bereits aktiv ist.

TIPP Es ist häufig nützlich zwei fast identische Geräte für Ihren Fernseher zu haben. Der einzige Unterschied zwischen den beiden ist, dass eine die Direktzugriffstasten Vol+ (Lautstärke höher) und Vol- (Lautstärke niedriger) lokal mit den fernsehinternen Befehlen Volume + (Lautstärke höher) und Volume - (Lautstärke niedriger) programmiert hat. Bezeichnen Sie dieses Gerät als TV Only (Nur Fernseher) (für die Verwendung spät in der Nacht, ohne Surround Sound). Der andere Fernseher hat keine Programmierung für die Direktzugriffstasten; daher werden die Befehle Vol+ (Lautstärke höher) und Vol- (Lautstärke niedriger) des Surround-Receivers (die global im Home-Fenster programmiert wurden) ausgeführt, wenn der Fernseher ausgewählt wird.

••

| 4.       | Tasten und Geräte löschen                                                                                                    |
|----------|----------------------------------------------------------------------------------------------------|
| •••••    | Sie können die Tasten auf den Geräteseiten und das Gerät selbst löschen.                                                                                                 |
|          | Eine Taste löschen                                                                                                    |
|          | Hinweis Randlose Tasten (Rahmen), wie z. B. die Begrüßung im Home-<br>Fenster können auch gelöscht werden.                                                               |
|          | 1 Tippen Sie das Modussymbol in der unteren Symbolleiste an<br>und halten Sie es über 3 Sekunden lang gedrückt. Die<br>Modusmenüseite erscheint.                         |
|          | 2 Tippen Sie die Taste "DELETE (Löschen)"<br>an, um in den DELETE-Modus zu<br>wechseln.                                                                                  |
|          | 3 Tippen Sie die Taste "Delete BUTTON<br>(Taste löschen)" an.                                                                                                    |
|          | 4 Navigieren Sie zu der Seite, die die Taste<br>enthält, die gelöscht werden soll.                                                                                       |
|          | <ul> <li>5 Tippen Sie die Taste an, die Sie löschen möchten.</li> <li>6 Tippen Sie "Yes" zum Löschen oder "No" zum Abbrechen an</li> </ul>                               |
|          | Die Bezeichnung " <b>UNDO</b> (Rückgängig)" erscheint über der rechten<br>Funktionstaste, wenn Sie die Taste gelöscht haben.                                             |
|          | Hinweis Wenn Sie die Funktionstaste "UNDO (Rückgängig)" drücken,<br>wird die gerade gelöschte Taste wiederhergestellt.                                                   |
|          | Das Ergebnis ist abhängig von dem Element, das Sie löschen:                                                                                                    |
|          | <ul> <li>Bildschirm.</li> <li>Linke oder rechte Funktionstaste: Die entsprechende<br/>Bezeichnung verschwindet vom Bildschirm und die Taste wird<br/>inaktiv.</li> </ul> |
| Handbuch | Andere Tasten am Gerät: Die Taste wird inaktiv. 37                                                                                                    |
|          |                                                                                                    |

- 7 Löschen Sie alle gewünschten Tasten und kehren Sie zur Modusmenüseite zurück, indem Sie DELETE Label in der unteren Symbolleiste antippen.
- 8 Kehren Sie zum Modus USE (Verwenden) zurück, indem Sie die linke Funktionstaste "**Exit** (Beenden)" im Modusmenü drücken.
- Achtung Löschen Sie die linke und rechte Funktionstaste nicht! Wie Sie wissen, wurde Ihre Fernbedienung RC5400 werkseitig mit der Funktion Browse (Blättern) programmiert. Wenn Sie versehentlich die linke/rechte Funktionstaste auf der Home-Seite neu programmieren, können Sie die ursprüngliche Programmierung nicht mit der Fernbedienung wiederherstellen. Globale AHEAD (Vorwärts)- und BACK (Rückwärts)-Tasten können, wenn Sie gelöscht wurden, nur mit einem Windows-PC mit der **Wizz.it**-Software wiederhergestellt werden.

### Ein Gerät löschen

| 1 Tippen Sie das Modussymbol in der unteren Symbolleiste an<br>und halten Sie es über 3 Sekunden lang gedrückt. Die<br>Modusmenüseite erscheint.                                                             |
|----------------------------------------------------------------------------------------------------|
| 2 Tippen Sie die Taste " <b>DELETE</b> (Löschen)" an, um in den DELETE-<br>Modus zu wechseln.                                                                                                    |
| 3 Tippen Sie die Taste " <b>Delete DEVICE</b> (Gerät löschen)" an.<br>Das Listenfeld Gerät erscheint.                                                                                                    |
| 4 Tippen Sie den Gerätenamen an, den Sie löschen möchten.                                                                                                    |
| 5 Tippen Sie " <b>Yes</b> " zum Löschen oder " <b>No</b> " zum Abbrechen an.<br>Die Bezeichnung " <b>UNDO</b> (Rückgängig)" erscheint über der rechten<br>Funktionstaste, wenn Sie das Gerät gelöscht haben. |
| Hinweis Wenn Sie die Funktionstaste "UNDO (Rückgängig)" drücken,<br>wird das gerade gelöschte Gerät wiederhergestellt.                                                                                       |
| 6 Löschen Sie alle gewünschten Geräte und kehren Sie zur<br>Modusmenüseite zurück, indem Sie DELETE Label in der unteren<br>Symbolleiste antippen                                                            |
| 7 Kehren Sie zum Modus USE (Verwenden) zurück, indem Sie die<br>linke Funktionstaste "Exit (Beenden)" im Modusmenü drücken.                                                                                  |
| 38                                                                                                    |

Handbuch

•

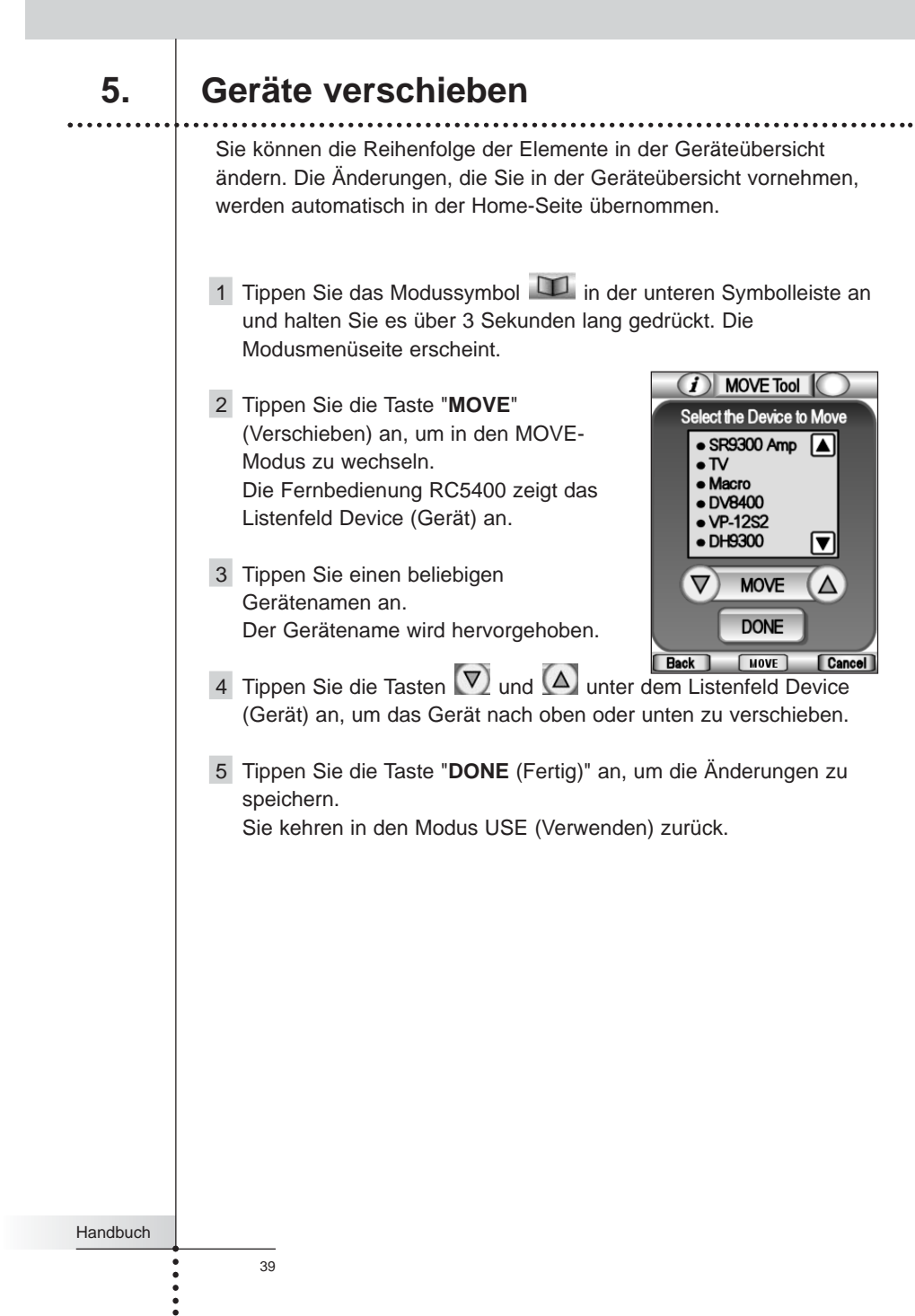

6.

### Makros programmieren

### Schreibweise auf der Makroseite

Bevor Sie ein Makro programmieren, sehen Sie sich die im MACRO-Modus verwendete Schreibweise an. Jede Aktionsart hat eine eigene Schreibweise.

DVD - Wenn nur ein Gerätename aufgelistet wird, ist der Makroschritt eine Geräteaktion. (Die Aktion, die durchgeführt wird, wenn das Gerät ausgewählt wird, d. h. normalerweise Receiver-/Vorverstärker-Quellenauswahl oder der Input-Befehl).

### DVD-

- Ein Gerätename und das Symbol Stop (Stopp) bedeuten, dass der Infrarotbefehl der entsprechenden Taste ausgegeben wird. Eine Liste der Symbole finden Sie auf Seite 54.

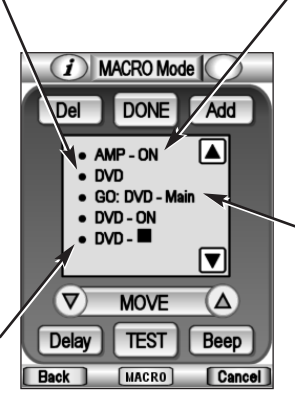

(i) MACRO Mode

DVD - ON

DVD - 🗖

DONE

MOVE

TEST

MACRO

Add

V

Веер

Cancel

+

Del

 $\nabla$ 

AMP - ON - Wenn ein Gerätename und ein Tastenname aufgelistet werden, wird der Infrarotbefehl der entsprechenden Taste ausgegeben.

#### GO: DVD - Main

- Ein Go-Befehl zeigt einen Fenstersprung an. In diesem Fall bedeutet "DVD" einen Sprung zur Gerätegruppe DVD und Main ist der Name des entsprechenden Fensters. (Manchmal haben die Fenster nur Nummern, keine Namen.)

#### Verzögerungen anpassen

- Wenn eine Verzögerung "Selected (Ausgewählt)" ist, können Sie die Verzögerung mit den Tasten + und - anpassen.

Piepton - Ein Piepton zählt als einer der 250 Makroschritte. Ist nützlich als Benachrichtigung, wenn die Ausführung eines Makros beendet ist.

### Delay

- Eine Verzögerung zählt als einer der 250 Verzögerungen können in Intervallen von 0,1 Sekunden angegeben werden und jeden Wert zwischen 0.1 Sekunden und 99.9 Sekunden

Makroschritte. Delay Back annehmen.

Handbuch

# Schrittweises Aufzeichnen eines Makros für eine Bedientaste

- 1 Tippen Sie das Modussymbol in der unteren Symbolleiste an und halten Sie es über 3 Sekunden lang gedrückt. Die Modusmenüseite erscheint.
- 2 Tippen Sie die Taste "MACRO (Macro)" an, um in den MACRO-Modus zu wechseln.
   Die Fernbedienung RC5400 zeigt die erste Makromodusseite an.
- 3 Tippen Sie die Taste "**Macro to BUTTON** (Makro auf Taste)" an, um zum nächsten Schritt zu gelangen.
- 4 Navigieren Sie zum Gerät und zur Seite, die die Taste enthält, für die Sie ein Makro erstellen möchten.
- 5 Tippen Sie die Taste an, für die Sie ein Makro erstellen möchten. Wenn die ausgewählte Taste nicht für ein

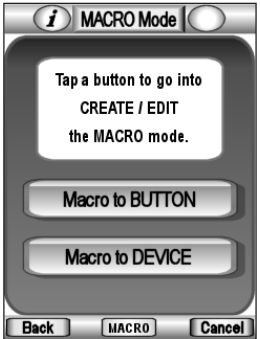

Makro verwendet werden kann, hören Sie einen Piepton, der einen Fehler anzeigt.

- 6 Tippen Sie auf die Taste "Add (Hinzufügen)", um eine Reihe von Befehlen in einem Makro einzugeben. Sie können zu jeder beliebigen Bedienseite navigieren, genau wie Sie es im Modus USE (Verwenden) tun. Wenn Sie die Sequenz ausgewählt haben, kehrt die Fernbedienung RC5400 wieder zur Makromodusseite zurück.
- 7 Tippen Sie auf die Taste "Delay (Verzögerung)", um eine Verzögerung in einem Makro einzugeben.
   Die Verzögerung wird in der Makroliste hinzugefügt. Sie können die Verzögerungszeit anpassen, indem Sie die Tasten "+" und "-" neben der hinzugefügten Verzögerung drücken.
- 8 Tippen Sie auf die Taste "**Beep** (Piepton)", um einen Piepton in einem Makro einzugeben.

Der Piepton wird in der Makroliste hinzugefügt.

- 9 Tippen Sie die Taste "**Test**" an, um zu sehen, ob das Makro richtig ausgeführt wird.
- 10 Tippen Sie die Taste "Done (Fertig)" an, um das Makro fertig zu stellen, wenn es richtig ausgeführt wurde. Wenn Sie die rechte Funktionstaste "Cancel (Abbrechen)" drücken, können Sie das Erstellen eines Makros abbrechen.

41

Es gibt zwei zusätzliche Befehle, die Sie als einen Schritt in einem Makro aufzeichnen können:

# Recording a Device Action (Eine Geräteaktion aufzeichnen) (Quellenwechsel oder Input)

Um eine Geräteaktion aufzuzeichnen, die einen Befehl für einen Quellenwechsel enthält, öffnen Sie die Geräteübersichtsseite, halten die rechte Funktionstaste (die "**Action** (Aktion)" genannt wird) gedrückt und tippen das Gerät an, für das Sie die Geräteaktion aufzeichnen möchten. Diese Aktion platziert die gesamte Geräteaktion in das Makro.

| Hinweis | Wenn ein Makro als Geräteaktion aufgezeichnet wurde, können       |
|---------|-------------------------------------------------------------------|
|         | Sie das gesamte Makro als einzelnen Schritt in ein anderes        |
|         | Makro übernehmen, d. h. ein Makro in ein anderes einbinden.       |
|         | Der letzte Schritt einer Geräteaktion ist jedoch immer ein Sprung |
|         | zum Hauptfenster der Geräts. Dieser Schritt ist im                |
|         | eingebundenen Makro nicht enthalten.                              |

#### Einen Sprung zu einer Geräteseite aufzeichnen

Um zu einem Gerät zu springen, öffnen Sie die Geräteübersichtsseite, halten Sie die linke Funktionstaste (die "**Device** (Gerät)" genannt wird) gedrückt und tippen Sie das Gerät an, zu dem Sie springen möchten. Diese Aktion platziert den Sprung und die Geräteaktion in das Makro. Überprüfen Sie Ihre Makromodusseite. Sie werden feststellen, dass Sie sowohl einen Sprung als auch eine Geräteaktion aufgezeichnet haben. Wenn Sie keine Geräteaktion möchten, löschen Sie sie.

# Schrittweises Aufzeichnen eines Makros für eine Gerätetaste

- 1 Tippen Sie das Modussymbol in der unteren Symbolleiste an und halten Sie es über 3 Sekunden lang gedrückt. Die Modusmenüseite erscheint.
- 2 Tippen Sie die Taste "MACRO (Macro)" an, um in den MACRO-Modus zu wechseln. Die Fernbedienung RC5400 zeigt die erste Makromodusseite an.
- 3 Tippen Sie die Taste "Macro to DEVICE (Makro auf Gerät)" an, um zum nächsten Schritt zu gelangen. Die Geräteübersichtsseite erscheint.
- 4 Tippen Sie das Gerät an, für das Sie ein Makro programmieren möchten.
- 5 Führen Sie die Schritte 6 bis 10 in "Schrittweises Aufzeichnen eines Makros für eine Bedientaste" auf Seite 41 aus.

42

### Makros bearbeiten

Sie können jedes Makro bearbeiten, das Sie aufgezeichnet haben.

- 1 Tippen Sie das Modussymbol in der unteren Symbolleiste an und halten Sie es über 3 Sekunden lang gedrückt. Die Modusmenüseite erscheint.
- 2 Tippen Sie die Taste "MACRO (Makro)" an, um in den MACRO-Modus zu wechseln.
   Die Fernbedienung RC5400 zeigt die erste Makromodusseite an.
- 3 Tippen Sie die Taste "Macro to BUTTON (Makro auf Taste)" an, wenn Sie das Makro für die Bedientaste bearbeiten möchten, oder die Taste "Macro to DEVICE (Makro auf Gerät)" für das Gerät, um zum nächsten Schritt zu gelangen.
- 4 Navigieren Sie zum Gerät und zur Seite, die die Taste enthält, für die Sie ein Makro bearbeiten möchten.
- 5 Tippen Sie die Taste an, die das Makro enthält, das Sie bearbeiten möchten. Die Makromodusseite erscheint.
- 6 Sie können aufgelistete Befehle **verschieben** oder **löschen** oder neue Befehle **hinzufügen**.
  - Tippen Sie "Add (Hinzufügen)" an.
  - Tippen Sie den Befehl an.
  - Verwenden Sie die Pfeiltasten verwenden Sie die Pfeiltasten verwenden wie die richtige Stelle zu verschieben.

7 Sie können auch **Verzögerungen** und **Pieptöne** zu einem Makro hinzufügen (z. B. um eine kurze Pause zwischen dem Anschalten und dem Senden von Befehlen an das Gerät einzufügen, was das Aufwärmen des Geräts ermöglicht).

Die Verzögerungszeit kann angepasst werden:

- Tippen Sie eine Verzögerung an.
- Tippen Sie die Tasten und neben einer ausgewählten Verzögerung an, um die Länge der Verzögerung zu erhöhen oder verringern.
- 8 Drücken Sie die Taste "**Test**", um zu überprüfen, ob das Makro richtig ausgeführt wird.
- 9 Tippen Sie "**Done** (Fertig)" an, um zu speichern und die Bearbeitung zu beenden.

Handbuch

•

7.

### Die Fernbedienung RC5400 mit Hochfrequenz verwenden

Achtung Um die Fernbedienung mit Hochfrequenz zu verwenden, benötigen Sie eine **RF-77-RF-Erweiterung von Marantz**. Sie ist ein **optionales Zubehör** für die Fernbedienung RC5400.

Standardmäßig verwendet die Fernbedienung RC5400 Infrarotsignale, um Geräte zu bedienen. Dies bedeutet, dass Sie das sendende Infrarotauge der Fernbedienung RC5400 auf das Gerät richten müssen, das Sie bedienen möchten. Infrarotsignale haben einen Betriebsabstand von ungefähr 10 Metern.

Infrarotsignal

Sie können Geräte mit Hochfrequenz statt mit Infrarotsignalen bedienen. Anders als

Infrarotsignale gehen Hochfrequenzsignale durch Hindernisse wie Möbel oder Wände.

Die von der Fernbedienung RC5400 ausgesendeten Hochfrequenzsignale werden von der RF-77-RF-Erweiterung aufgefangen. Der RX-77 wandelt Hochfrequenzsignale in Infrarotsignale um und sendet die Infrarotsignale an das entsprechende Gerät. Daher muss der RX-77 in der Nähe des Geräts so aufgebaut werden, dass das sendende Auge des

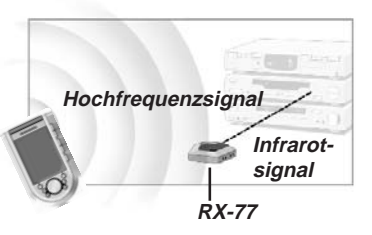

RX-77 auf das Gerät zeigt, das Sie bedienen möchten.

Ihre Geräte empfangen immer Infrarotsignale entweder direkt von der Fernbedienung RC5400 oder vom RX-77.

### Infrarot-/Hochfrequenzeinstellungen ändern

Alle Geräte sind standardmäßig so eingestellt, dass sie mit Infrarotsignalen funktionieren. Um ein oder mehrere Geräte mit Hochfrequenzsignalen bedienen zu können, müssen Sie die Hochfrequenz-/Infrarotsignale der Fernbedienung RC5400 für diese Geräte ändern.

- 1 Tippen Sie das Modussymbol in der unteren Symbolleiste an und halten Sie es über 3 Sekunden lang gedrückt. Die Modusmenüseite erscheint.
- 2 Tippen Sie die Taste "**IR/RF**" an, um in den IR/RF-Einstellmodus zu wechseln.

44

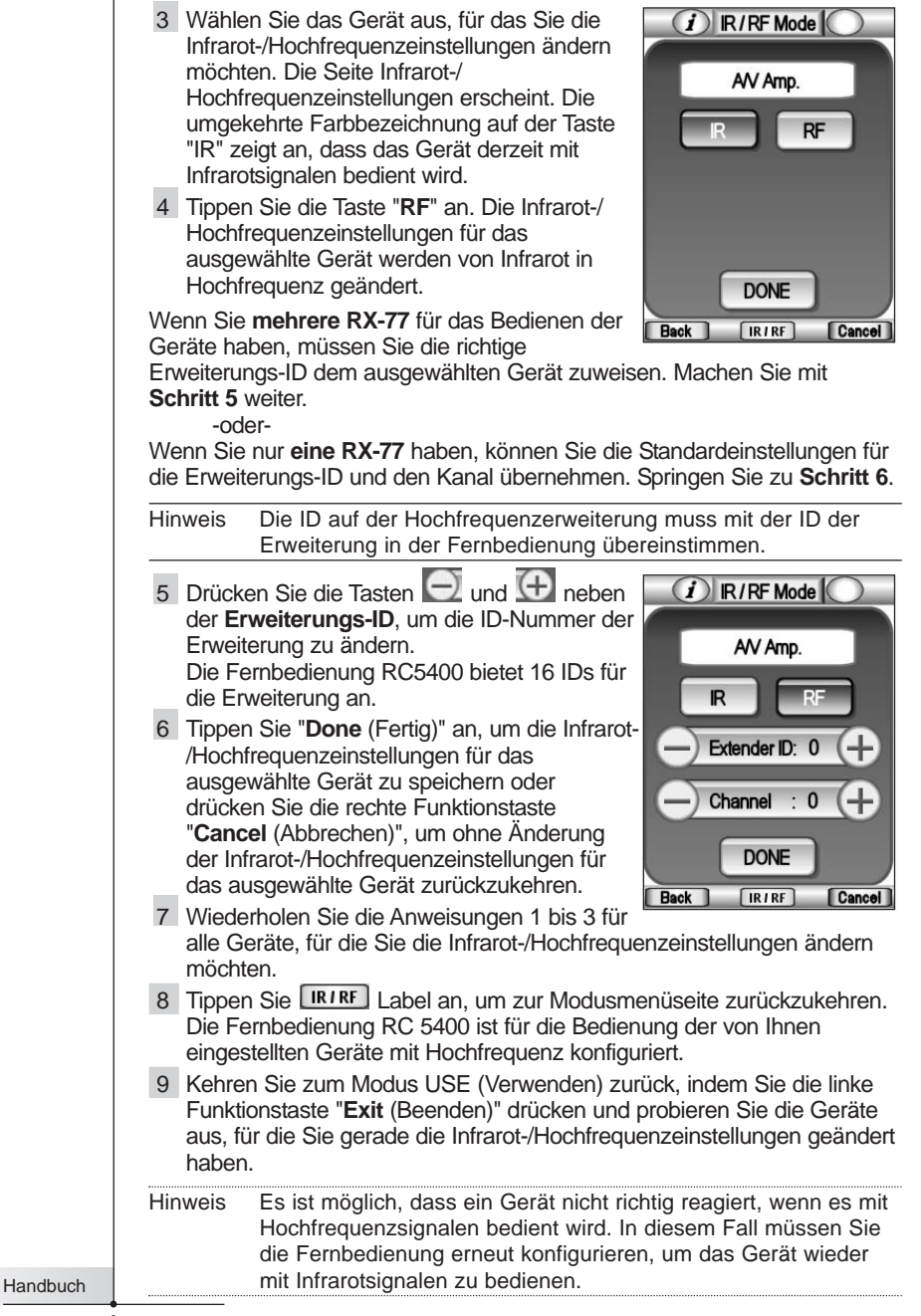

### Einen anderen Kanal auswählen

Wenn Sie Hochfrequenzstörungen oder unzuverlässige Bedienung feststellen, sollten Sie versuchen, einen anderen Kanal für die Bedienung Ihrer Geräte auszuwählen.

Hinweis Alle Geräte, die Sie mit Hochfrequenzsignalen bedienen, verwenden den gleichen Kanal. Wenn Sie für ein Gerät einen anderen Kanal auswählen, ändert die Fernbedienung automatisch den Kanal für alle Geräte, die mit Hochfrequenz arbeiten.

- 1 Wechseln Sie wieder in den Modus IR/RF. Das Listenfeld Device (Gerät) erscheint.
- 2 en Sie ein Gerät aus, das mit Hochfrequenzsignalen eingestellt ist. Die Seite Infrarot-/Hochfrequenzeinstellungen erscheint.
- 3 Tippen Sie die Tasten "+" und "-" neben der Kanalbezeichnung an, um die Kanalnummer zu ändern.
   Die Fernbedienung RC5400 bietet 4 Hochfrequenzkanäle an.

Hinweis Der Channel (CH) auf der Hochfrequenzerweiterung muss mit dem Channel (Kanal) der Erweiterung in der Fernbedienung übereinstimmen.

4 Tippen Sie zum Beenden die Taste "Done (Fertig)" an.

8.

Handbuch

# **Wizz.if** Software

Wenn Sie Ihre Fernbedienung RC5400 noch mehr personalisieren möchten, nicht nur die Standardprogrammierungsfunktionen, müssen Sie hierfür **Wizz.it** verwenden. **Wizz.it** ist die Begleitsoftware für die Fernbedienung RC5400, die Sie von der folgenden Internetadresse herunterladen können:

### http://www.marantz.de

Mit Wizz.it können Sie:

- Bedienfelder, Geräte und Befehle an jeder Position des Touchscreens hinzufügen, löschen, verschieben und ändern.
- Konfigurationsdateien, Codes oder Geräte speichern, kopieren und mit anderen RC5400 Fernbedienungen austauschen.
  - Eine Voransicht neuer Konfigurationsdateien im Wizz.it-Simulator anzeigen. So können Sie feststellen, wie die Schnittstelle der Fernbedienung RC5400 aussehen wird.

Neue Konfigurationen von Ihrer Fernbedienung RC5400 herunterladen und auf sie herauf laden. Sie führen dies mit Hilfe des USB-Kabels aus, das zum Lieferumfang Ihrer Fernbedienung RC5400 gehört, indem Sie es an den

USB-Anschluss an der linken Seite der Fernbedienung anschließen.

> Schlie en Sie das USB-Kabel an den Anschluss über der Taste Seite + an

Konfigurationsdateien (.ccf) der Fernbedienung RC5200/5000 für Ihre Fernbedienung RC5400 umwandeln.

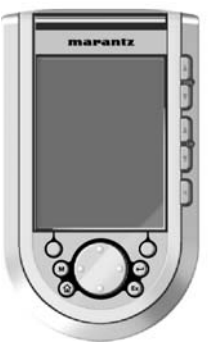

- Neue Grafiken für das Erstellen neuer Tasten und Designs importieren.
- Konfigurationsdateien personalisieren, um die Verwendung Ihrer Fernbedienung RC5400 zu optimieren.
- Jede Taste mühelos in ein Makro umwandeln.
- Systembereich benutzerspezifisch anpassen und den gesamten Touchscreen zu Ihrem Bedienbereich machen.
- Ihre Arbeit mit anderen Spezialisten im Internet austauschen.

Animierte Diashows mit Ihren eigenen Fotos oder Grafiken erstellen.

### Internetspaß

Es gibt eine Gemeinschaft von Spezialisten, die einander helfen zu lernen, wie ein PC für die Konfiguration ihrer Fernbedienung eingesetzt werden kann. Sie finden Sie unter:

### www.remotecentral.com

### Systemanforderungen

- Windows 98SE/ME/2000/XP
- 16 MB RAM
- 25 MB freier Speicherplatz auf der Festplatte
- Freier USB-Anschluss

47

## Die Fernbedienung RC5400 warten

### Wichtiger Hinweis

#### Achten Sie darauf, den Touchscreen nicht zu zerkratzen

Verwenden Sie Ihre Finger, um den Touchscreen anzutippen, oder verwenden Sie Stifte mit Kunststoffspitze, die für die Verwendung mit Touchscreen-Produkten gedacht sind.

Verwenden Sie nie einen richtigen Stift, Bleistift oder einen scharfen Gegenstand auf dem Touchscreen.

#### Schützen Sie die Fernbedienung RC5400 vor extremen Temperaturen

Bewahren Sie die Fernbedienung RC5400 entfernt von Heizgeräten oder anderen Wärmequellen auf.

#### Die Fernbedienung RC5400 ist NICHT wasserfest

Die Fernbedienung RC5400 sollte nicht Regen oder Feuchtigkeit ausgesetzt werden. Lagern oder verwenden Sie die Fernbedienung RC5400 nicht an einem Ort, der extrem feucht oder nass ist. Wenn Sie Wasser auf die Fernbedienung RC5400 verschüttet haben, müssen Sie die Batterien herausnehmen und die Fernbedienung RC5400 48 Stunden lang trocknen lassen, bevor Sie die Batterien wieder einlegen. Wenn Sie andere Flüssigkeiten wie Kaffee auf die Fernbedienung RC5400 verschüttet haben, können Sie sie mit destilliertem Wasser reinigen.

WICHTIG: Achten Sie darauf, dass kein Wasser in das Gehäuse gerät.

# Der Touchscreen der Fernbedienung RC5400 enthält ein Glaselement.

Lassen Sie die Fernbedienung RC5400 nicht fallen und setzen Sie sie nicht starken Stößen aus.

### Die Fernbedienung RC5400 reinigen

Verwenden Sie eine sauberes, weiches und feuchtes Tuch, um die Fernbedienung RC5400 zu reinigen.

Wenn der Touchscreen verschmutzt ist, reinigen Sie ihn mit einem weichen Tuch, das mit einer verdünnten Fensterreinigungslösung angefeuchtet ist. Verwenden Sie keine korrodierenden Reinigungsmittel oder einen schmirgelartigen Schwamm. Vermeiden Sie die Verwendung von zu viel Wasser.

### Allgemeine Probleme

#### Die Anzeige ist leer

- Tippen Sie den Bildschirm an, um sicherzugehen, dass die Fernbedienung RC5400 eingeschaltet ist.
- Stellen Sie den Bildschirmkontrast mit Hilfe der Tasten an der linken Seite ein (Seite 15).
- Uberprüfen Sie, ob die Batterien richtig eingelegt sind (Seite 4).
- Laden Sie die Akkubatterien mit Hilfe der Ladestation auf (Seite 5).

#### Die Anzeige ist zu hell oder zu dunkel

 Stellen Sie den Bildschirmkontrast mit Hilfe der Tasten an der linken Seite ein (Seite 15).

#### Die Fernbedienung RC5400 schaltet sich selbst aus

Dies ist eine Stromsparfunktion der Fernbedienung RC5400. Sie können im Setup festlegen, wie lange die Fernbedienung RC5400 an bleibt (siehe Seite 13).

# Die Geräte reagieren nicht auf die Befehle der Fernbedienung RC5400

- Stellen Sie sicher, dass sich die Fernbedienung RC5400 im Modus USE (Verwenden) befindet (Seite 7).
- Stellen Sie sicher, dass das sendende Auge der Fernbedienung RC5400 auf das Gerät zeigt, das Sie bedienen möchten.
- Prüfen Sie, ob das Symbol "Low Battery (Schwache Batterie)" blinkt. Falls dies der Fall ist, laden Sie die Akkubatterie mit Hilfe der Ladestation auf.
- Prüfen Sie, ob die Taste, die Sie verwenden, richtig programmiert wurde (siehe Seite 18).
- Prüfen Sie, ob Ihr Gerät diese Marantz-Infrarotcodes versteht.
   Fügen Sie das Geräte erneut mit der richtigen Modellnummer hinzu (siehe Seite 33).

# Die Fernbedienung RC5400 piept 4 Mal, nachdem die Akkubatterien eingelegt wurden

Verwenden Sie Wizz.it, um die Software der Fernbedienung RC5400 zu aktualisieren (Wizz.it > Tools > Update >).

### Störungssuche

### Programmierungsprobleme

#### Die Tasten am Gerät senden nicht die richtigen Befehle

 Pr
üfen Sie, ob die Taste global oder pro Ger
ät programmiert wurde (siehe Seite 28).

#### Die Makros oder Registerkartensprungtasten funktionieren nicht

- Stellen Sie sicher, dass das sendende Infrarotauge der Fernbedienung RC5400 während der gesamten Makroausführung auf das Gerät gerichtet ist.
- Fügen Sie Verzögerungen ein, damit Geräte richtig starten können (siehe Seite 41).
- Prüfen Sie, ob Sie inaktive Tasten in Ihrem Makro verwendet haben.
- Prüfen Sie, ob Sie die Tasten neu programmiert haben. Makros speichern keine Befehle, sie speichern die Position von Tasten. Wenn Sie eine Taste neu programmiert haben, führt das Makro die neue Programmierung aus, nicht den Code der Originaltaste.

# Die Fernbedienung RC5400 lernt, bearbeitet, bezeichnet oder löscht keine Befehle

- Stellen Sie sicher, dass Ihre Geräte wie auf Seite 26 gezeigt angeordnet sind. Programmieren Sie die Fernbedienung RC5400 nicht unter hellem, fluoreszierenden Licht. Das könnte die Infrarotsignale beeinträchtigen.
- Wenn auf dem Symbol RC5400 eine Bezeichnungssperre angezeigt wird, wurden die Gerätebedienseiten gesperrt, um ungewollte Änderungen zu vermeiden. Sie können für dieses Gerät keine Befehle ändern oder löschen.
- Vergewissern Sie sich, dass die Taste, die Sie bearbeiten möchten, einen Rahmen hat. Textrahmen können nicht mit Befehlen programmiert werden.

#### Die Fernbedienung RC5400 wechselt keine Modi

Wenn die Batterien schwach sind, verhindert die Fernbedienung RC5400, dass Sie zu Anpassungsmodi wechseln, damit keine Anpassungen verloren gehen können. Laden Sie die Akkubatterien auf (siehe Seite 5).

#### Die Fernbedienung RC5400 hat zu wenig Speicher

Die Fernbedienung RC5400 zeigt eine Meldung an, dass der Speicher gelöscht werden soll. Bitte löschen Sie manuell so viele unnötige Geräte, Makros und gelernte Befehle wie möglich.

#### Achtung **SETZEN SIE** die Fernbedienung RC5400 NICHT ZURÜCK. Wenn Sie die Fernbedienung RC5400 zurücksetzen, gehen alle benutzerdefinierten Elemente für immer verloren und die Fernbedienung RC5400 kehrt zur Standardkonfiguration zurück.

#### Der Fernseher zeigt kein Bild mehr an oder die Input-Quelle ändert sich

 Die Geräteübersichtsseite ist möglicherweise so programmiert, dass sie die Input-Quelle ändert. Wählen Sie das Gerät ohne IR-Codes aus (Seite 8).

#### Die Konfigurationsdatei ist beschädigt

Wenn dieser unwahrscheinliche Fall eintritt, müssen Sie die Taste "Revert (Zurücksetzen)" auf der dritten Setup-Seite verwenden (siehe Seite 13). Alle von Ihnen programmierte Befehle, Geräte und Makros gehen verloren und Sie müssen Ihre Fernbedienung RC5400 neu programmieren. Wenn Sie die Standardkonfiguration von Marantz benötigen, müssen Sie Wizz.it zusammen mit einem Windows-PC verwenden, um sie wiederherzustellen (siehe Seite 60).

#### Fehlermeldungen

- Bitte wenden Sie sich an Ihren autorisierten Marantz-Händler oder Marantz-Kundendienst, wenn eine der folgenden Fehlermeldungen angezeigt wird:
  - Can't open configuration file (Die Konfigurationsdatei kann nicht geöffnet werden)
  - Configuration file error (Konfigurationsdateifehler)
  - No configuration file found (Es wurde keine Konfigurationsdatei gefunden)
  - Invalid configuration file version (Ungültige Version der Konfigurationsdatei)

Tipp Die Bulletin Boards und freundlichen Benutzer unter www.remotecentral.com können Ihnen oft an Wochenenden oder an Abenden bei Problemen helfen, wenn Ihr autorisierter Händler oder der technische Support von Marantz möglicherweise nicht zur Verfügung steht.

### Aufladeprobleme

#### Die Batterien werden nicht aufgeladen

- Stellen Sie sicher, dass Sie die Akkubatterien und die Ladestation verwenden, die mit Ihrer Fernbedienung RC5400 mitgeliefert wurden.
- Vergewissern Sie sich, dass die Batterien richtig in Ihre Fernbedienung eingelegt sind (siehe Seite 4).

#### Die Anzeigelampe der Ladestation blinkt

- Prüfen Sie, ob die Kontakte an Ihrer Ladestation sauber und frei von Hindernissen sind.
- Stellen Sie sicher, dass die Fernbedienung RC5400 richtig in der Ladestation liegt.
- Stellen Sie sicher, dass die Akkubatterien richtig eingelegt sind (siehe Seite 5).

51

## Häufig gestellte Fragen

# Kann ich eine Gerätetaste so programmieren, dass sie mehr als einen Befehl ausführt?

Ja. Sie können im MACRO-Modus ein Makro auf der Gerätetaste programmieren (siehe Seite 42).

#### Wie programmiere ich einen Quellenwechsel?

Siehe "Gerätetasten programmieren" auf Seite 28.

# Wie kann ich Tasten auf Home-Seiten bearbeiten, die programmierte Makros sind?

Sie können dies mit Hilfe der Funktion "Macro to DEVICE (Makro auf Gerät)" über den Makromodus durchführen. Alle Änderungen, die Sie an diesen Tasten vornehmen, werden automatisch auf der Home-Seite übernommen (Seite 43).

#### Wie kann ich Tasten auf Home-Seiten bezeichnen?

Sie können dies mit Hilfe der Funktion "Label Device (Gerät bezeichnen)" über den LABEL-Modus durchführen. Alle Änderungen, die Sie an diesen Tasten vornehmen, werden automatisch auf der Home-Seite übernommen (Seite 32).

#### Wie kann ich Tasten auf Home-Seiten löschen?

Sie können dies mit Hilfe der Funktion "Delete Device (Gerät löschen)" über den DELETE-Modus durchführen. Alle Änderungen, die Sie an diesen Tasten vornehmen, werden automatisch auf der Home-Seite übernommen (Seite 38).

#### Wie kann ich die Fernbedienung RC5400 zurücksetzen?

Normalerweise müssen Sie die Fernbedienung RC5400 nicht zurücksetzen. Wenn die Anzeige der Fernbedienung RC5400 jedoch nicht mehr reagiert oder wenn Sie ungewöhnliches Verhalten beobachten, müssen Sie sie möglicherweise zurücksetzen. Sie verlieren dabei keine gespeicherten Befehle oder Makros.

Drücken Sie vorsichtig mit einer Büroklammer oder einem spitzen Bleistift die Reset-Taste im Batteriefach der Fernbedienung RC5400. Die Fernbedienung RC5400 startet neu und piept, um anzuzeigen, dass sie einsatzbereit ist.

#### Kann ich zur Originalkonfiguration zurückkehren?

Ja, indem Sie die Funktion "Revert" auf der dritten Setup-Seite oder Wizz.it mit einem Windows-PC verwenden. Wenn Sie nach der

# Häufig gestellte Fragen

Installation des Programms **Wizz.it** verwenden, öffnen Sie eine Konfigurationsdatei namens **RC5400\_Default** in C/:Program Files/Wizzit/Samples. Das Herunterladen dieser Konfiguration auf Ihre Fernbedienung RC5400 stellt den werksseitig eingestellten Originalstatus Ihrer Fernbedienung RC5400 wieder her.

#### Wie kalibriere ich den Touchscreen?

Die Fernbedienung RC5400 ist beim Verlassen des Werks kalibriert, daher müssen Sie sie normalerweise nicht selbst kalibrieren. Die Fernbedienung RC5400 fordert Sie möglicherweise jedoch mittels einer Nachricht auf, den Touchscreen zu kalibrieren. Wenn diese Nachricht angezeigt wird, tun Sie Folgendes:

- 1 Tippen Sie die INFO-Taste *D* auf der unteren Symbolleiste an. Die Informationsseite wird angezeigt.
- 2 Tippen Sie die SETUP-Taste auf der Informationsseite an.
   Die erste Setup-Seite wird angezeigt.
   Navigieren Sie mit Hilfe der Tasten Seite + und Seite zur dritten Setup-Seite.
- 3 Tippen Sie die Taste "CALIBRATION (Kalibrierung)" an.
- Sie sehen die Anweisung "Touch TOP LEFT corner" (Obere linke Ecke berühren).
   Tippen Sie die Markierung in der oberen linken Ecke so nah wie möglich mit einem stumpfen Bleistift an.
- 5 Sie sehen die Anweisung "Touch BOTTOM RIGHT corner" (Untere rechte Ecke berühren).
   Tippen Sie die Markierung in der unteren rechten Ecke so nah wie möglich mit einem stumpfen Bleistift an.
- 6 Es erscheint die Meldung "**Calibration succeeded** (Kalibrierung erfolgreich)".
- 7 Kehren Sie zum Modus USE (Verwenden) zurück, indem Sie die INFO-Taste erneut antippen oder Sie die linke Funktionstaste "Exit (Beenden)" drücken.

Handbuch

# Übersicht über Symbole

|                                                                                                    | Pause                                                                    |
|----------------------------------------------------------------------------------------------------|--------------------------------------------------------------------------|
|                                                                                                    | Stop                                                                     |
| •                                                                                                    | Play, normales Abspielen, normale Geschwindigkeit                        |
| ◀                                                                                                    | Rückwärts, normales Abspielen, normale Geschwindigkeit                   |
| ▶                                                                                                    | Vorspulen, Scan vorwärts, Schnelldurchlauf, schnelle Geschwindigkeit     |
| <b>44</b>                                                                                                    | Zurückspulen, Scan rückwärts, Schnelldurchlauf, schnelle Geschwindigkeit |
| ⊳                                                                                                    | Zeitlupe vorwärts, langsames Abspielen, langsame Geschwindigkeit         |
| ∢                                                                                                    | Zeitlupe rückwärts, langsames Abspielen, langsame Geschwindigkeit        |
| ▲                                                                                                    | Auswerfen, Öffnen/Schließen                                              |
| •                                                                                                    | Aufnehmen, allgemein                                                     |
| <b></b>                                                                                                    | Schlüssel, Schloss                                                       |
| <>~~                                                                                                    | In die Richtung des Pfeils navigieren                                    |
| M                                                                                                    | Stillmodus, Standbild                                                    |
| <br><br> | Automatisches Zurückspulen, Bandlaufrichtung                             |
|                                                                                                    | Nächste Spur, nächster Abschnitt, nächstes Lied                          |
|                                                                                                    | Vorherige Spur, vorheriger Abschnitt, vorheriges Lied                    |
|                                                                                                    | Schnellvorlauf zum Index                                                 |
|                                                                                                    | Zurückspulen zum Index                                                   |
| II <b>▶</b>                                                                                                    | Bild für Bild, allgemein                                                 |
| <b>∢</b>                                                                                                    | Bild für Bild, allgemein                                                 |
|                                                                                                    | Untertitel                                                               |
| $\boxtimes$                                                                                                    | Bild löschen                                                             |
| •                                                                                                    | Modus Bild-im-Bild                                                       |
|                                                                                                    | Menü                                                                     |
|                                                                                                    | Bild-im-Bild-Wechsel                                                     |
| Ø                                                                                                    | Bild-im-Bild-Austausch                                                   |
| 8                                                                                                    | Mehrbildanzeige                                                          |
|                                                                                                    | Bild-im-Bild-Auswahl                                                     |
|                                                                                                    | Modus Videotext                                                          |
|                                                                                                    |                                                                          |
| 54                                                                                                    |                                                                          |
|                                                                                                    |                                                                          |

Handbuch

:

# Übersicht über Symbole

|                      | Seitennummer aufwärts                           |
|----------------------|-------------------------------------------------|
|                      | Seitennummer abwärts                            |
| <b>÷</b>             | Seitenvergrößerung                              |
| 9                    | Fernsehbild und Text gemischt                   |
| I-П                  | Erste und zweite Sprache                        |
| P•P                  | Letzte Ansicht, vorheriges Programm             |
| Ċ                    | Netz, Stand-by                                  |
| <u> </u>             | Zonenfokus: Ferne                               |
| <b>.</b>             | Zonenfokus: sehr nah                            |
| -                    | Einstellige oder mehrstellige Auswahl           |
| ġ.                   | Helligkeit, Bildhelligkeit                      |
|                      | Kontrast                                        |
| <b>O</b>             | Helligkeit/Kontrast                             |
| 3                    | Farbsättigung                                   |
| - <u>Ö</u> -         | Leuchte, Beleuchtung                            |
|                      | Standbild geteilter Bildschirm/Doppelbildschirm |
| Ð                    | Wechsel geteilter Bildschirm/Doppelbildschirm   |
| 12                   | Geteilter Bildschirm/Doppelbildschirm           |
|                      | Erweiterung für Film                            |
| <b>₩</b> PP <b>I</b> | Persönliche Vorzugseinstellung                  |
|                      | Standbild Bild-im-Bild                          |
| Ei                   | Hauptindexseite                                 |
| M                    | Bildfeststellung                                |
| (÷)                  | Programmierbarer Timer                          |
|                      | Tracking                                        |
| ?                    | Anwendungshilfe                                 |
| Ø                    | Tatsächliche Uhrzeit auf dem Bildschirm         |
| œ                    | EPG / Elektronischer Programmführer             |
| <b>₽</b>             | Videoausgabe                                    |
|                      |                                                 |
| 55                   |                                                 |
| :                    |                                                 |

| Software       Dynamische, animierte Benutzeroberfläche<br>Editierbare Makros (bis zu 250 Befehle pro Makro)<br>Eingebaute Marantz-Komponentencodes<br>Die Gesamtzahl der Geräte und Makros wird nur durch die<br>Speicherkapazität eingeschränkt         Infrarot (IR)       Funktionsbereich von ungefähr 10 m<br>Lernt von den meisten Fernbedienungen mit einer Trägerfrequer<br>von bis zu 78 KHz und 455 KHz<br>(die meisten Bang & Olufsen Befehle können gelernt werden)         Hoch-<br>frequenz       Hochfrequenzfunktionsbereich von ungefähr 20 m bei freier Sich<br>Trägerfrequenz: 418 MHz (für USA), 434 MHz (für Europa)<br>*Der Abstand kann je nach Umgebungsbedingungen variieren.         Speicher       8 MB nicht flüchtiger Flash-Speicher, 512 K SRAM         Batterien       Ausschließlich wiederaufladbare Akkubatterien         Strom-<br>management       Netz ein: Durch Antippen des Touchscreens, durch Drücken der<br>Tasten, durch Aufnehmen der RC5400<br>Netz aus: Automatische Abschaltung durch anpassbaren Timer         Abmessungen       153 mm x 90 mm x 33,5 mm         Betriebs-<br>temperatur       O° C bis 50° C         Zubehör       USB-Kabel für PC-Anschluss<br>Wiederaufladbare 4,8-V-NiMH-Batterien<br>Ladestation<br>AC-DC-Netzadapter für die Ladestation         Option       RX-77 RF-Erweiterung         Die Spezifikationen und das Design dieses Produkts können ohne vorherige<br>Ankündigung geändert werden. | Hardware                      | Monochromer LCD mit hoher Auflösung (320 x 240)<br>16 Graustufen mit digitaler Kontraststeuerung<br>Blaue EL-Hintergrundbeleuchtung für LCD und Direktzugriffstasten<br>Lernendes Auge, das auch Signale sendet<br>USB-Anschluss für Anschluss an einen PC |
|----------------------------------------------------------------------------------------------------|-------------------------------|----------------------------------------------------------------------------------------------------|
| Infrarot (IR)       Funktionsbereich von ungefähr 10 m         Lernt von den meisten Fernbedienungen mit einer Trägerfrequer von bis zu 78 kHz und 455 kHz (die meisten Bang & Olufsen Befehle können gelernt werden)         Hoch-<br>frequenz       Hochfrequenzfunktionsbereich von ungefähr 20 m bei freier Sich Trägerfrequenz: 418 MHz (für USA), 434 MHz (für Europa)         (RF)       *Der Abstand kann je nach Umgebungsbedingungen variieren.         Speicher       8 MB nicht flüchtiger Flash-Speicher, 512 K SRAM         Batterien       Ausschließlich wiederaufladbare Akkubatterien         Strom-<br>management       Netz ein: Durch Antippen des Touchscreens, durch Drücken der Tasten, durch Aufnehmen der RC5400         Netz aus: Automatische Abschaltung durch anpassbaren Timer         Abmessungen       153 mm x 90 mm x 33,5 mm         Betriebs-<br>temperatur       0° C bis 50° C         Zubehör       USB-Kabel für PC-Anschluss<br>Wiederaufladbare 4,8-V-NiMH-Batterien<br>Ladestation<br>AC-DC-Netzadapter für die Ladestation         Option       RX-77 RF-Erweiterung         Die Spezifikationen und das Design dieses Produkts können ohne vorherige<br>Ankündigung geändert werden.                                                                                                    | Software                      | Dynamische, animierte Benutzeroberfläche<br>Editierbare Makros (bis zu 250 Befehle pro Makro)<br>Eingebaute Marantz-Komponentencodes<br>Die Gesamtzahl der Geräte und Makros wird nur durch die<br>Speicherkapazität eingeschränkt                         |
| Hoch-<br>frequenz       Hochfrequenzfunktionsbereich von ungefähr 20 m bei freier Sich<br>Trägerfrequenz: 418 MHz (für USA), 434 MHz (für Europa)         (RF)       *Der Abstand kann je nach Umgebungsbedingungen variieren.         Speicher       8 MB nicht flüchtiger Flash-Speicher, 512 K SRAM         Batterien       Ausschließlich wiederaufladbare Akkubatterien         Strom-<br>management       Netz ein: Durch Antippen des Touchscreens, durch Drücken der<br>Tasten, durch Aufnehmen der RC5400<br>Netz aus: Automatische Abschaltung durch anpassbaren Timer         Abmessungen       153 mm x 90 mm x 33,5 mm         Betriebs-<br>temperatur       0° C bis 50° C         Zubehör       USB-Kabel für PC-Anschluss<br>Wiederaufladbare 4,8-V-NiMH-Batterien<br>Ladestation<br>AC-DC-Netzadapter für die Ladestation         Option       RX-77 RF-Erweiterung         Die Spezifikationen und das Design dieses Produkts können ohne vorherige<br>Ankündigung geändert werden.         56                                                                                                    | Infrarot (IR)                 | Funktionsbereich von ungefähr 10 m<br>Lernt von den meisten Fernbedienungen mit einer Trägerfrequenz<br>von bis zu 78 kHz und 455 kHz<br>(die meisten Bang & Olufsen Befehle können gelernt werden)                                                        |
| Speicher       8 MB nicht flüchtiger Flash-Speicher, 512 K SRAM         Batterien       Ausschließlich wiederaufladbare Akkubatterien         Strom-       Netz ein: Durch Antippen des Touchscreens, durch Drücken der<br>Tasten, durch Aufnehmen der RC5400         Netz aus: Automatische Abschaltung durch anpassbaren Timer         Abmessungen       153 mm x 90 mm x 33,5 mm         Betriebs-       0° C bis 50° C         temperatur       USB-Kabel für PC-Anschluss         Wiederaufladbare 4,8-V-NiMH-Batterien<br>Ladestation<br>AC-DC-Netzadapter für die Ladestation         Option       RX-77 RF-Erweiterung         Die Spezifikationen und das Design dieses Produkts können ohne vorherige<br>Ankündigung geändert werden.                                                                                                    | Hoch-<br>frequenz<br>(RF)     | Hochfrequenzfunktionsbereich von ungefähr 20 m bei freier Sicht<br>Trägerfrequenz: 418 MHz (für USA), 434 MHz (für Europa)<br>*Der Abstand kann je nach Umgebungsbedingungen variieren.                                                                    |
| Batterien       Ausschließlich wiederaufladbare Akkubatterien         Strom-<br>management       Netz ein: Durch Antippen des Touchscreens, durch Drücken der<br>Tasten, durch Aufnehmen der RC5400<br>Netz aus: Automatische Abschaltung durch anpassbaren Timer         Abmessungen       153 mm x 90 mm x 33,5 mm         Betriebs-<br>temperatur       0° C bis 50° C         Zubehör       USB-Kabel für PC-Anschluss<br>Wiederaufladbare 4,8-V-NiMH-Batterien<br>Ladestation<br>AC-DC-Netzadapter für die Ladestation         Option       RX-77 RF-Erweiterung         Die Spezifikationen und das Design dieses Produkts können ohne vorherige<br>Ankündigung geändert werden.       56                                                                                                    | Speicher                      | 8 MB nicht flüchtiger Flash-Speicher, 512 K SRAM                                                                                                    |
| Strommanagement       Netz ein: Durch Antippen des Touchscreens, durch Drücken der Tasten, durch Aufnehmen der RC5400         Netz aus: Automatische Abschaltung durch anpassbaren Timer         Abmessungen 153 mm x 90 mm x 33,5 mm         Betriebs-       0° C bis 50° C         temperatur         Zubehör       USB-Kabel für PC-Anschluss         Wiederaufladbare 4,8-V-NiMH-Batterien         Ladestation         AC-DC-Netzadapter für die Ladestation <b>Option RX-77 RF-Erweiterung</b> Die Spezifikationen und das Design dieses Produkts können ohne vorherige         Ankündigung geändert werden.         56                                                                                                    | Batterien                     | Ausschließlich wiederaufladbare Akkubatterien                                                                                                    |
| Abmessungen 153 mm x 90 mm x 33,5 mm         Betriebs-<br>temperatur       0° C bis 50° C         Zubehör       USB-Kabel für PC-Anschluss<br>Wiederaufladbare 4,8-V-NiMH-Batterien<br>Ladestation<br>AC-DC-Netzadapter für die Ladestation         Option       RX-77 RF-Erweiterung         Die Spezifikationen und das Design dieses Produkts können ohne vorherige<br>Ankündigung geändert werden.                                                                                                    | Strom-<br>management          | Netz ein: Durch Antippen des Touchscreens, durch Drücken der<br>Tasten, durch Aufnehmen der RC5400<br>Netz aus: Automatische Abschaltung durch anpassbaren Timer                                                                                           |
| Betriebs-<br>temperatur       0° C bis 50° C         Zubehör       USB-Kabel für PC-Anschluss<br>Wiederaufladbare 4,8-V-NiMH-Batterien<br>Ladestation<br>AC-DC-Netzadapter für die Ladestation         Option       RX-77 RF-Erweiterung         Die Spezifikationen und das Design dieses Produkts können ohne vorherige<br>Ankündigung geändert werden.                                                                                                    | Abmessunger                   | 153 mm x 90 mm x 33,5 mm                                                                                                    |
| Zubehör       USB-Kabel für PC-Anschluss         Wiederaufladbare 4,8-V-NiMH-Batterien         Ladestation         AC-DC-Netzadapter für die Ladestation         Option       RX-77 RF-Erweiterung         Die Spezifikationen und das Design dieses Produkts können ohne vorherige         Ankündigung geändert werden.         56                                                                                                    | Betriebs-<br>temperatur       | 0° C bis 50° C                                                                                                    |
| Option       RX-77 RF-Erweiterung         Die Spezifikationen und das Design dieses Produkts können ohne vorherige Ankündigung geändert werden.         56                                                                                                    | Zubehör                       | USB-Kabel für PC-Anschluss<br>Wiederaufladbare 4,8-V-NiMH-Batterien<br>Ladestation                                                                                                    |
| Die Spezifikationen und das Design dieses Produkts können ohne vorherige<br>Ankündigung geändert werden.                                                                                                    | Option                        | RX-77 RF-Erweiterung                                                                                                    |
| 56                                                                                                    | Die Spezifikat<br>Ankündigung | ionen und das Design dieses Produkts können ohne vorherige<br>geändert werden.                                                                                                    |
|                                                                                                    |                               | 56                                                                                                    |

I

#### Α

ADD-Modus 33 AMPS 34 DSS 35 Fin neues Gerät erstellen 33 Ein vorhandenes Gerät kopieren 33 Gerätetyp teilen 33 Gerätevorlage 33 Hilfe 35 Mit Fernbedienungscodes 36 Modi wechseln 15 Ohne Fernbedienungscodes 36 Receiver 34 34 Status TUNER 34 Aktivieren 6 Pickup Sensor 6, 14 Allgemeines Problem 49 Animation 13 Anpassen 15 Kontrast Verzögerung 20, 40 Antipptechnik 26 Aufladen 5 Aufladeproblem 51 Automatische Hintergrundbeleuchtung 6, 13

### В

Batterie 4 Akkubatterie 5 Aufladen 5 Batterieabdeckung 5 Batteriefach 5 Ladestation 4 Symbol Schwache

Batterie 5 Bearbeiten 43 Bedienseitentaste 26 Bedienung 11 Gerät 11 Infrarotbefehl 11 Softtaste 11 Taste am Gerät 11 Bedienvorgang mit mehreren Schritten 18 Befehl 24.41 Benutzerbedienbereich 3

### С

CHANNEL-Tasten 2, 11 Cursornavigation 9, 13 Cursornavigationstaste 3

### D

DELETE-Modus 37 Gerät 38 Rückgängig 37 Taste 37 Download 47 DSS 35

### Е

Ein neues Gerät erstellen 33 Ein vorhandenes Gerät kopieren 33 EINGABE-Taste 2, 11 Einschalten 6 Einstellung IR/RF 44 Erweiterungs-ID 45 EXIT-Taste 2, 11

### F

FAQ Kalibrieren 53 Originalkonfiguration 52

Handbuch

Zurücksetzen 52 Fehlermeldung 51 Fernbedienungsbefehl 22 Freier Speicherplatz 12 Funktionstasten 2

### G

Geräteaktion 8, 24, 42 Gerätemenü 13 Geräterolltasten 3 33 Gerätetypteiler Geräteübersichtsseite 8 Geräteübersichtstaste 3 Gerätevorlage 33 Global 28 GO 40 Grafiken importieren 47

### Η

Heraufladen 47 Hilfe 35 Hilfeliste 18, 20 Hintergrund-2, 3 beleuchtungstaste Hintergrundbeleuchtungs-Timeout 13 Hochfrequenz 4 Home-Seite 7 2, 11 HOME-Taste

### l

Information 12 Batterielebensdauer 12 Freier Speicherplatz 12 Softwareversion 12 INFO-Taste 3 Infrarot 2 Infrarotauge 2 IR 2 Internetadresse 46

Internetspaß 47 IR 2 IR/RF-Modus 44 Einstellung 44 Erweiterungs-ID 45 Hochfrequenz 4 Kanal auswählen 46 Optionales Zubehör 44 RF 44 **RF-Erweiterung** 44 RX-77 44 IR-Befehl 11, 26

### J

Jahr 13

### Κ

Kalibrieren 53 Kalibrierung 13 Kanal auswählen 46 Klonen 16 Konfigurationsdatei 46 Kontrast 15

### L

LABEL-Modus 30 Gerät 32 Schriftgröße 31 Seite 32 Symbole 31 Taste 30 Textrahmen 30 Ladestation 4 LCD-Sleep 13 27 LEARN-Modus Gerät 28 Global 28 Lokal 28 Taste 27 Lehren 17

#### Handbuch

Lernen 26 Antipptechnik 26 Lokal 28

#### Μ

MACRO-Modus 18 Ankerbefehl 19 Bearbeiten 43 Befehl 24, 41 Fernbedienungsbefehl 22 Gerät 42 Geräteaktion 24, 42 40 GO Hinzufügen 41 Löschen 43 Makrofreundlich 18 Mehrere Schritte 18 Piepton 22.40 Schreibweise auf der Seite 40 Seitensprung 21 Springen 42 Statusgerät 21 41 Taste Test 24.41 Umschaltbefehl 19 Unabhängiger Befehl 19 Verschieben 43 Verzögerung 22, 40 Verzögerung 22, 40 anpassen Makrofreundlich 18 **MENU-Taste** 2.7 Mit Fernbedienungscodes 16, 36 Modusmenü 14 14 ADD DELETE 14 IR/RF 14 LABEL 14

LEARN 14 MACRO 14 Modi 7 MOVE 14 Setup 13 USE 7 Modussymbol 3, 7 Monat 13 **MOVE-Modus** 39 Gerät 39 MUTE-Taste 2, 11

### Ν

Navigieren 7 Cursornavigation 9 Geräte 7 Geräteaktion 8 Geräteübersichtsseite 8 Home-Seite 7 NO IR 8 Registerkartentaste 10 Seiten 9 Seitenübersichtsseite 9 Zu den Geräten gelangen 9 NO IR 8

### 0

Obere Symbolleiste 3 Ohne Fernbedienungscodes 16, 36 Optionales Zubehör 44 Originalkonfiguration 52

### Ρ

Pickup Sensor 6, 13 Piepton Bildschirm 13 Makro 22, 40 Taste 13

Handbuch

• • • • •

Programmieren 20 Befehl 24 Geräteaktion 24 Hilfeliste 20 Makro 24 Seitensprung 24 Programmierproblem 50

### R

Receiver 34 Registerkartentaste 10 Reinigen 48 Remote Central 47 RF 44 RF-Erweiterung 4 Rückgängig 37 RX-77 44

### S

Schreibweise auf der Seite 40 Schriftgröße 31 Seitenmenü 13 21, 24 Seitensprung Seitenübersichtsseite 9 Seitenübersichtstaste 3 Service und Support 64 64 Updates Setup 12 Animation 13 Automatische Hintergrundbeleuchtung 6, 13 Bildschirm (Piepton) 13 Cursornavigation 13 Gerätemenü 13 Hintergrundbeleuchtungs-Timeout 13 Jahr 13 Kalibrierung 13 LCD-Sleep 13

Modusmenü 13 Monat 13 Pickup Sensor 13 Seitenmenü 13 Setup-Seite 12 Setup-Taste 12 Tag 13 Taste (Piepton) 13 Zeit 13 Zeit-Modus 13 Zurücksetzen 13 Setup-Seite 12 Simulator 46 Softtaste 11 Software 46 Software bearbeiten 46 Softwareversion 12 Speicher 56 Spezifikation 56 Option 56 Speicher 56 Springen 42 Störungssuche 49 Allgemeines Problem 49 Aufladeproblem 51 Fehlermeldung 51 Programmierproblem 50 Zurücksetzen 51 Symbol Schwache Batterie 5 Symbole 31, 54 Systemanforderungen 47

### Т

Tag 13 Taste 2 4-Wege-Cursor 2, 11 Cursornavigation 3 EINGABE 2, 11 EXIT 2, 11 Funktion 2

Handbuch

• • • • •

Geräterolltaste 3 Geräteübersicht 3 Hintergrundbeleuchtung 2,6 HOME 2.11 INFO 3 KANAL 2, 11 MENÜ 2, 7 Modussymbol 3, 7 MUTE 2, 11 Seite -2, 10 Seite + 2, 10 Seitenübersicht 3 Softtasten 11 Tasten am Gerät 1 VOLUME 2, 11 Taste am Gerät 11 Taste Seite +. -2, 10 Test 24, 41 Textrahmen 30 Touchscreen 2.3 Benutzerbedienbereich 3 Kontrast 15 Obere Symbolleiste 3 Untere Symbolleiste 3 TUNER 34

### U

Umschaltbefehl 19 Unabhängiger Befehl 19 Untere Symbolleiste 3 Unterer Systembereich 3 Updates 64 **USB-Anschluss** 2,47 USB-Kabel 47 USE-Modus 7

### ۷

Verzögerung 22, 40 VOLUME-Tasten 2

#### W

Wartung 48 Reinigen 48 Wichtiger Hinweis 48 Wichtiger Hinweis 48 Wizz.it 46 47 .ccf Download 47 Grafiken importieren 47 Heraufladen 47 Internetadresse 46 Internetspaß 47 Konfigurationsdatei 46 Remote Central 47 Simulator 46 Software 46 Systemanforderungen 47 USB-Kabel 47

### Ζ

Zeit 13 Zeit-Modus 13 Zu den Geräten gelangen 9 Zurücksetzen 13, 51 Zurücksetzen 52

#### Sonstiges

.ccf 47 4-Wege-Cursornavigation 2

61

•

:

## Service und Support

### Service und Support

Wenn Sie Service und Support benötigen, wenden Sie sich bitte an Ihren autorisierten Marantz-Händler oder an den Marantz-Kundendienst.

Auf der Internetsite von Marantz finden Sie weitere Kontaktinformationen.

Wenn Sie sich an den Marantz-Kundendienst wenden, werden Sie nach den technischen Daten gefragt, die im Infofenster aufgeführt sind.

Führen Sie die folgenden Schritte aus, um diese Informationen anzusehen.

1 Tippen Sie das **INFO-Symbol** an, um die Informationsseite anzuzeigen.

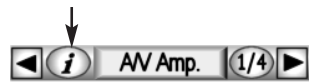

2 Wenn Sie in den Modus USE (Verwenden) zurückkehren möchten, tippen Sie das INFO-Symbol erneut oder drücken Sie die linke Funktionstaste "Exit (Beenden)".

### Updates und neue Produkte

Informationen über Updates und neue Produkte finden Sie im World Wide Web unter:

### http://www.marantz.de

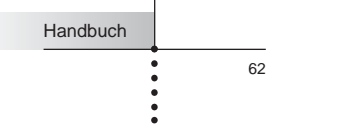

# Notizen

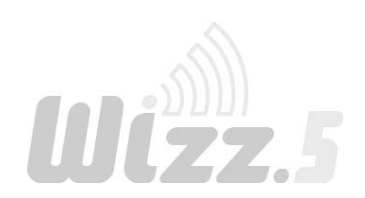

Handbuch

•••••

### www.marantz.de

Auf unserer Website finden Sie autorisierte Marantz-Händler in Ihrer Nähe.

JAPANMarantz Japan, Inc.7-35-1 Sagami Ohno, Sagamihara-shi, Kanagawa 228-8505, JapanU.S.AMarantz America, Inc.1100 Maplewood Drive, Itasca, IL 60143, U.S.ADEUTSCHLANDMarantz GmbHHakenbusch 3, 49078 Osnabrück

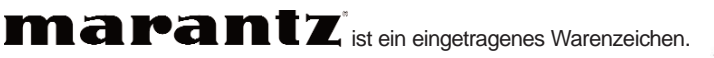

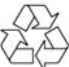

Gedruckt in Belgien

2003/06 MAI RC54851010